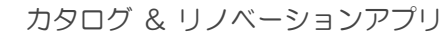

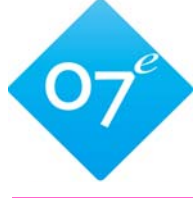

### カタリノ 操作ガイド Windows版

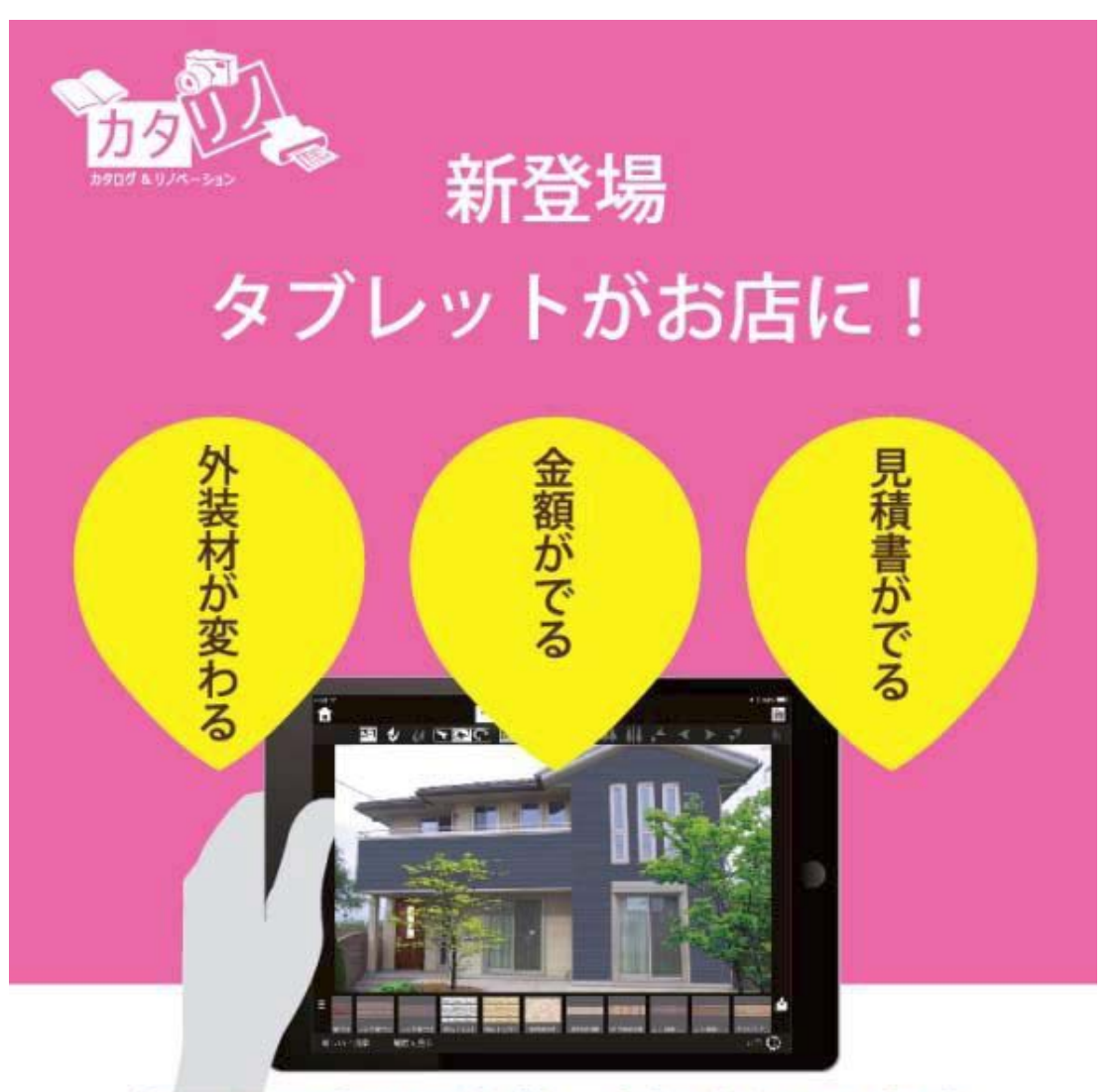

### 撮った写真で即営業、金額付きでご提案

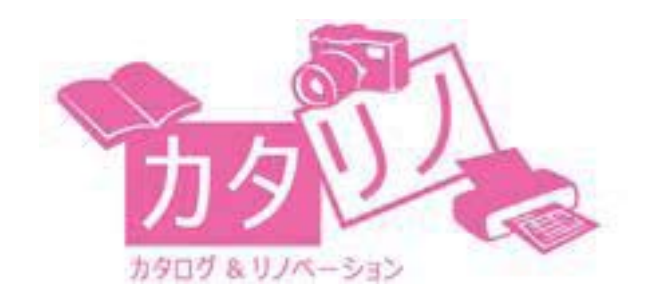

オーセブン株式会社

2017.06.12

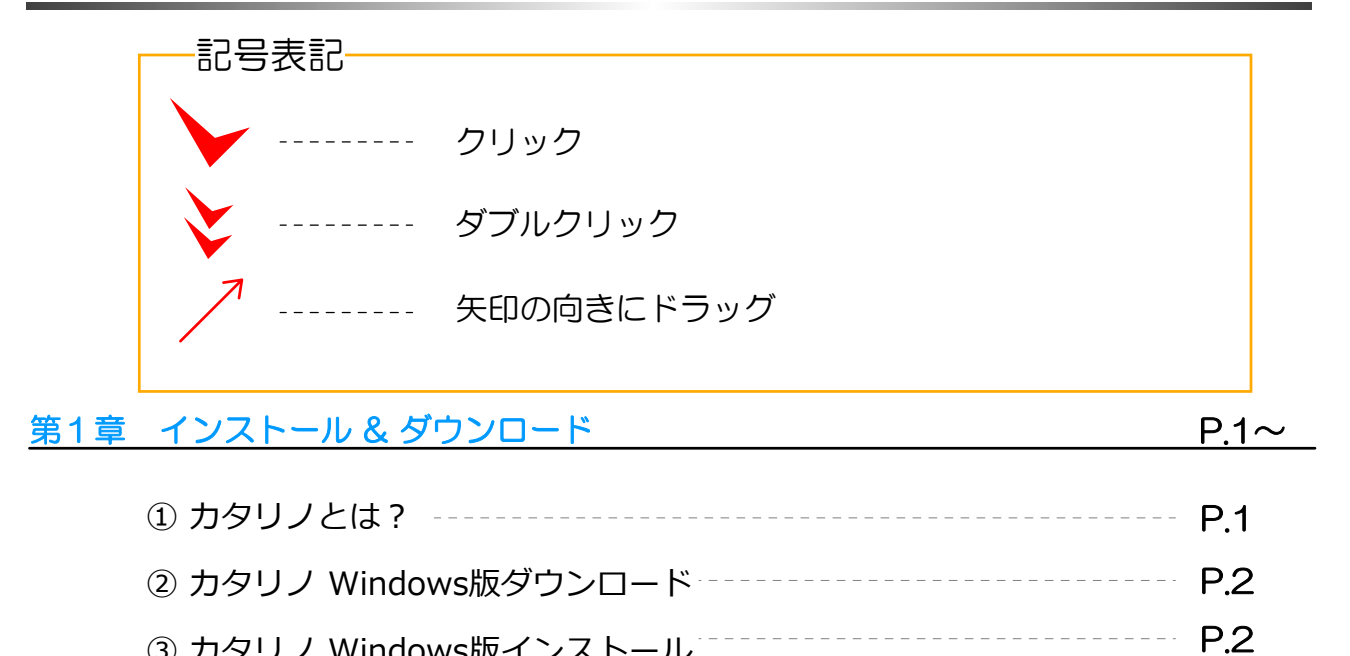

|     | ① 操作画面について              | P.5  |
|-----|-------------------------|------|
| 第2章 | カタリノの特長(Windows版)       | P.4~ |
|     | ⑥ カタリノ iOS版 インストール & 起動 | P.3  |
|     | ⑤ カタリノ iOS版 ダウンロード      | P.3  |
|     | ④ ソフト起動                 | P.2  |
|     |                         | • •  |

| ② 各ツールの説明                     |      |
|-------------------------------|------|
| ・ ファイルを開く/保存する                | P.5  |
| <ul> <li>・背景画像の読込み</li></ul>  | P.6  |
| ・ 作業の取消し                      | P.6  |
| ・コピー & ペースト                   | P.6  |
| ・ 図形選択 & サイズ変形ツール             | P.7  |
| ・ 自由変形ツール                     | P.7  |
| <ul> <li>・回転ツール</li> </ul>    | P.7  |
| ・ 連続配置ツール                     | P.8  |
| <ul> <li>・自動配置ツール</li> </ul>  | P.8  |
| ・ 背景切り抜きツール                   | P.9  |
| ・ 文字入力ツール                     | P.9  |
| <ul> <li>・矩形-リージョン</li> </ul> | P.10 |

| <ul> <li>・自由曲線-リージョン</li> </ul>                                                                                       | - P.10       |
|----------------------------------------------------------------------------------------------------|--------------|
| ・ リージョンツールの活用                                                                                                    | - P.11       |
| <ol> <li>しンガ積塀の作成例</li> <li>リージョン図形の合成</li> <li>レージョン図形のかりの中の</li> <li>のレージョン図形のかりの中の</li> <li>のレージョン図形を描く</li> </ol> |              |
| <ul> <li>③ リージョン図形の削り取り ④ 幅4 に後数のワージョン図形を抽く</li> <li>・ 前後閉係移動ツール</li> </ul>                                           | - P12        |
| <ul> <li>・ 左右反転ツール</li> </ul>                                                                                         | - P12        |
| <ul> <li>・ 外壁テクスチャ合成ツール</li> </ul>                                                                                    | - P13        |
| 第3章 カタリノの操作 (Windows版)                                                                                                | <u>P.14~</u> |
| ① コンテンツ配置                                                                                                    | P14          |
| <ol> <li>画面の拡大と縮小</li> </ol>                                                                                          | P14          |
| <ul> <li>③ コンテンツ位置の微調整</li> </ul>                                                                                     | - P.15       |
| <ol> <li>④ スケール調整</li> </ol>                                                                                          | -P.15        |
| ⑤ 図形のグループ化/グループ解除                                                                                                    | P.15         |
| ⑥ 色の調節                                                                                                    | P.16         |
| ⑦ テクスチャの調節                                                                                                    | P.16         |
| ⑧ テクスチャの外形                                                                                                    | - P.17       |
| ⑨ 上手に描くコツ                                                                                                    | P.17         |
| ⑩ 画像の取出し                                                                                                    | P.17         |
| ◆ SPパレット                                                                                                    | P.17         |
| ◆ グリッド表示/非表示・グリッド設定                                                                                                   | P.18         |
| ◆ 印刷する                                                                                                    | - P.19       |
| ⑪ 商品のカタログ                                                                                                    | - P.20       |
| 12 工事のカタログ                                                                                                    | -P.20        |
| ⑬ 見積書の編集P.2                                                                                                    | 1~22         |
| 第 4 章 カタリノのオプション (Windows版)                                                                                           | P.23~        |
| ① o Boord( $ \chi_{-}$ ボード)との声動                                                                                       |              |
|                                                                                                    | - 4.23       |
| • e-BoardのJ設定                                                                                                    | - P.23       |
| • e-Boardに保存 / e-Boardから開く                                                                                            | - P.23       |
| ・画像をe-Boardに保存 / 画像をe-Boardから取込                                                                                       | P.24         |

### 登録されているシナリオと新機能について

| 無料版で利用できるシナリオ      | P25          |
|--------------------|--------------|
| LIXIL              | P26          |
| ΥΚΚ ΑΡ             | P28          |
| 城東テクノ              | P30          |
| 追加された機能について        |              |
| ・ARカメラ・B&A・頂点調整・コン | テンツ入替等 · P31 |
| ・グリッドコンテンツの使い方     | P32          |
| ・見積編集の容・金額を変更する・   | 印刷 P33       |
| ・プレゼン・ORコード        | · P34        |

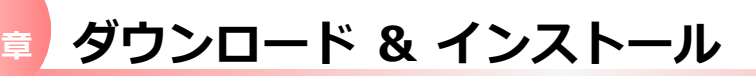

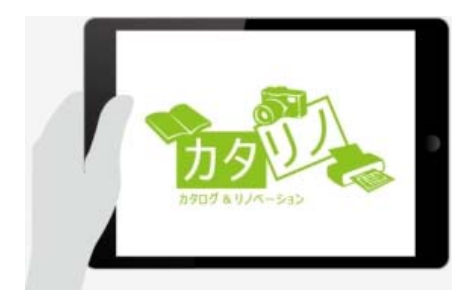

iPad版 カタリノ

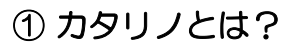

カタリノは、カタログ & リノベーションアプリで Windows版とiOS版の2種類に分かれます。

その場で撮影した画像にイメージパースを創り、 登録したカタログから、イメージ素材を貼って 調整するだけです。いわゆる『写真合成』が簡単 に作成できます。

同時に費用を算出し、お見積書も作成できます。

プラン・イメージのご確認や営業/ご提案等にお使い いただけるダウンロードフリーのアプリケーション

外構・造園・リフォームのみならず、色々な分野

でご利用いただける多機能アプリです。

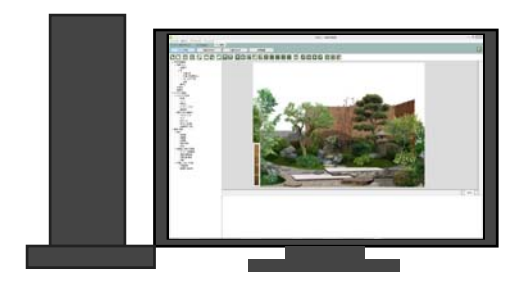

Windows版 カタリノ

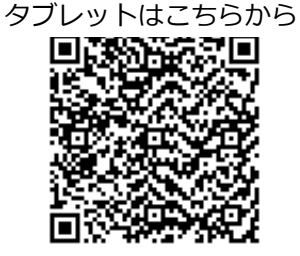

QRコードを読み取ってください。

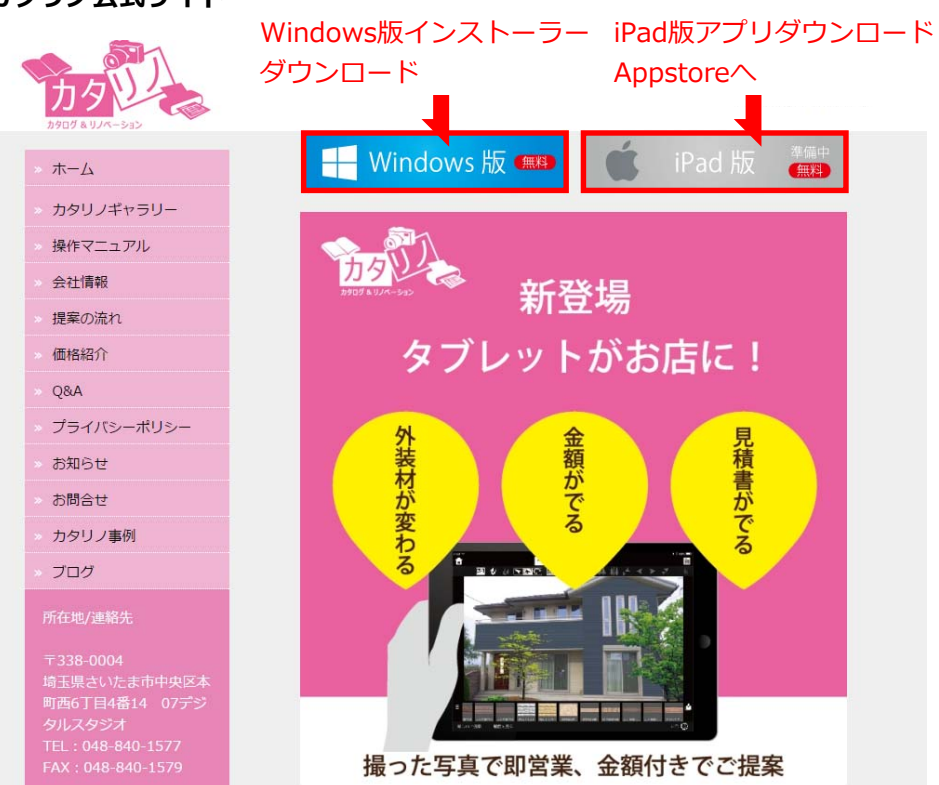

です。

カタリノ公式サイト

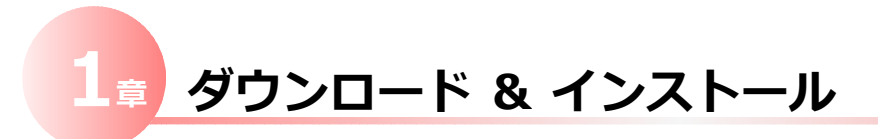

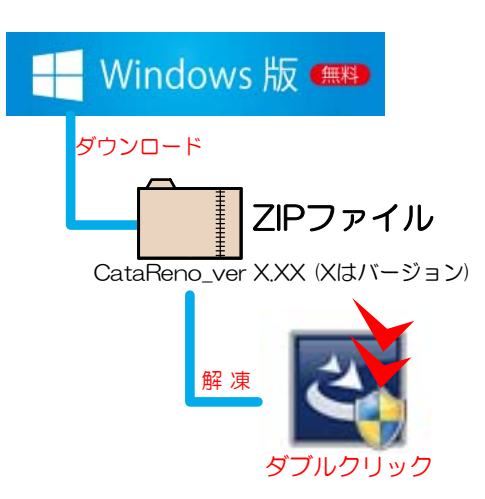

### ② カタリノWindows版 ダウンロード

カタリノ Windows版のインストール用ファイルは 公式サイトの左図バナーをクリックすると、ダウン ロードできます。

ダウンロードしたZIPファイルを解凍して、解凍した フォルダ内の**"setup.exe**"ファイルをダブルクリッ クし、インストールを実行します。

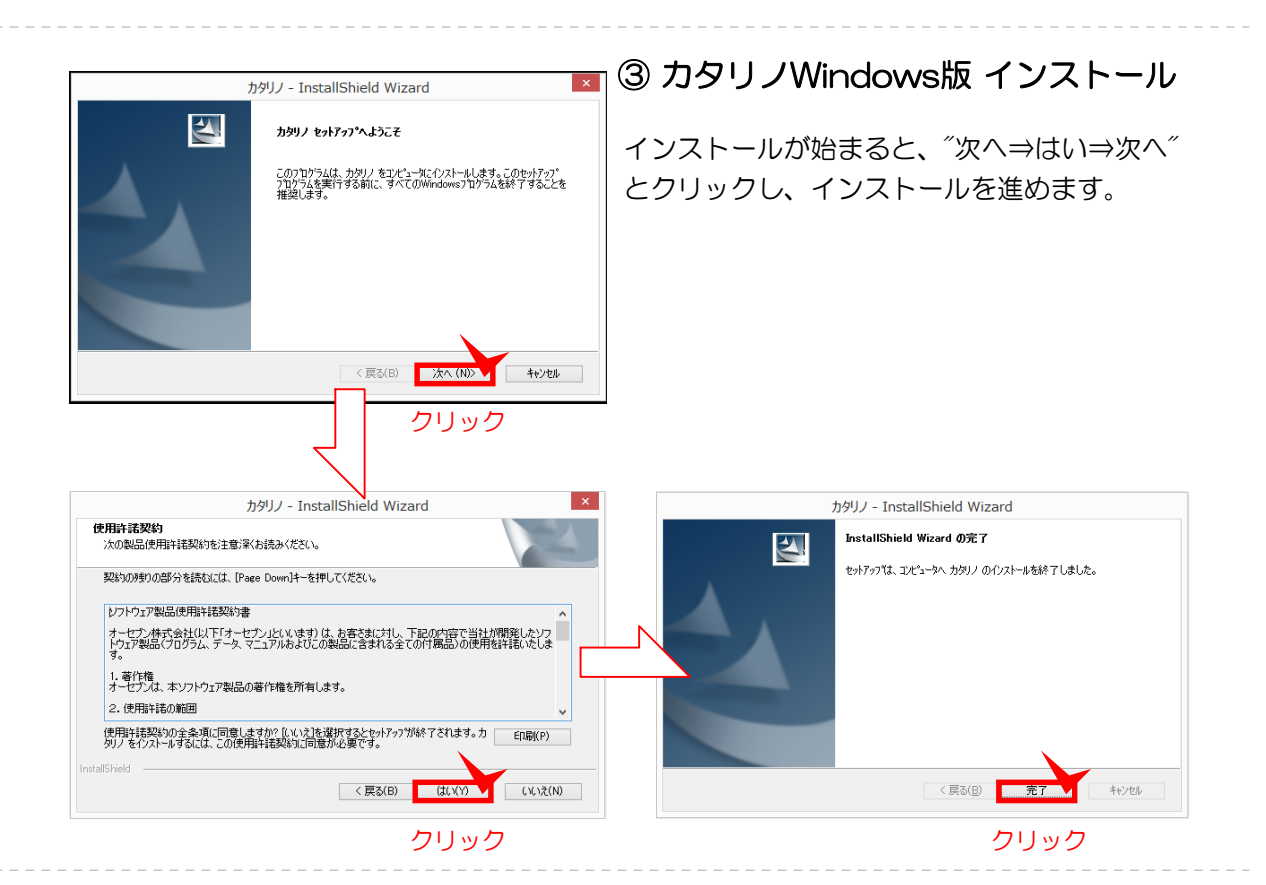

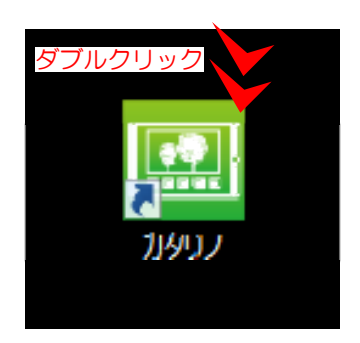

### ④ ソフト起動

インストールが完了すると、デスクトップに左の ようにカタリノのショートカットができます。

こちらのショートカットをダブルクリックすると ソフトが起動します。

# 🗯 ダウンロード & インストール

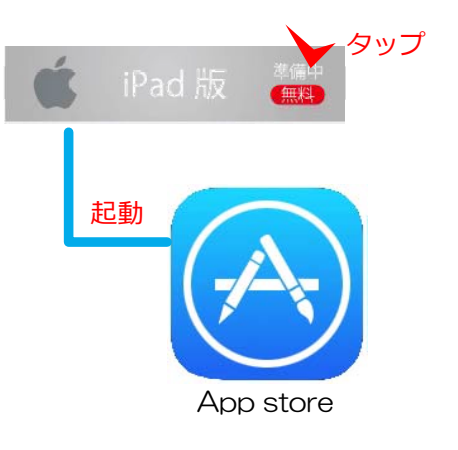

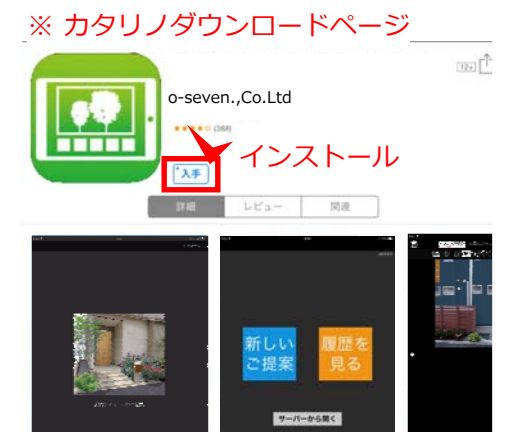

説明

### ⑤ カタリノiOS版 ダウンロード

公式サイトよりバナーをクリックすると、Appstore アプリが起動し、カタリノダウンロードページが表示 されます。

App store のカタリノページより、"入手"をタップ すると、お持ちのiPadにカタリノがインストールされ ます。

※注意 インストールは無料ですが、インストールの際に、 Apple IDとパスワードが必要になります。

事前にAppleへのご登録を済ませてからダウンロード ください。

### ⑥ カタリノiOS版 インストール & 起動

カタリノのインストールが完了するとホーム画面に カタリノのアイコンが表示されます。こちらをタッ プするとカタリノが起動します。

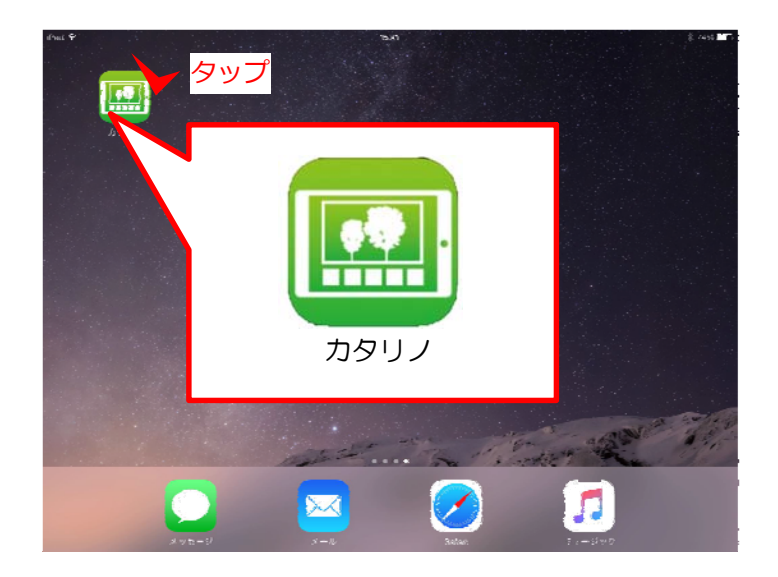

① 操作画面について

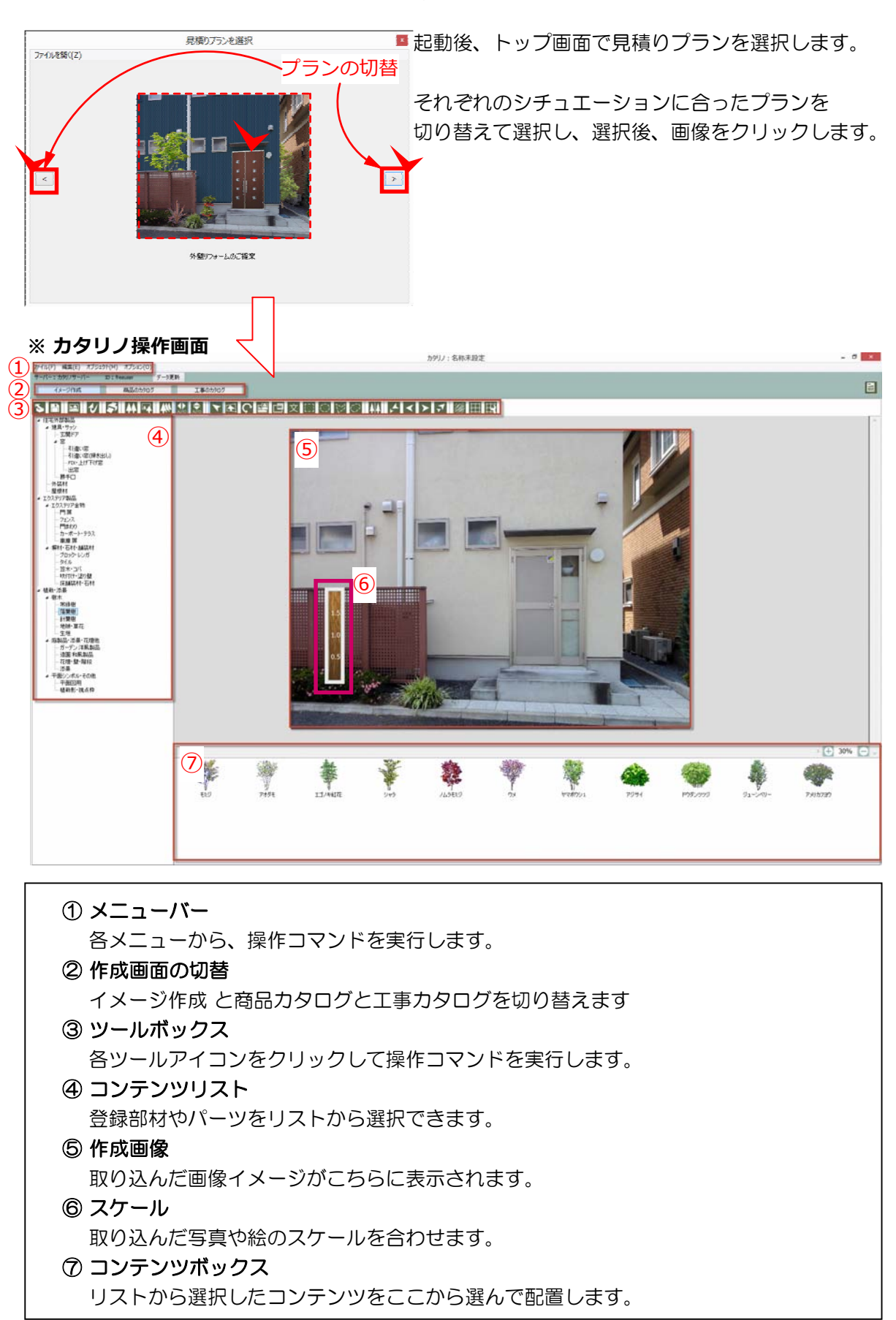

② 各ツールの説明

カタリノの各ツールの用途に関して、ご説明します。

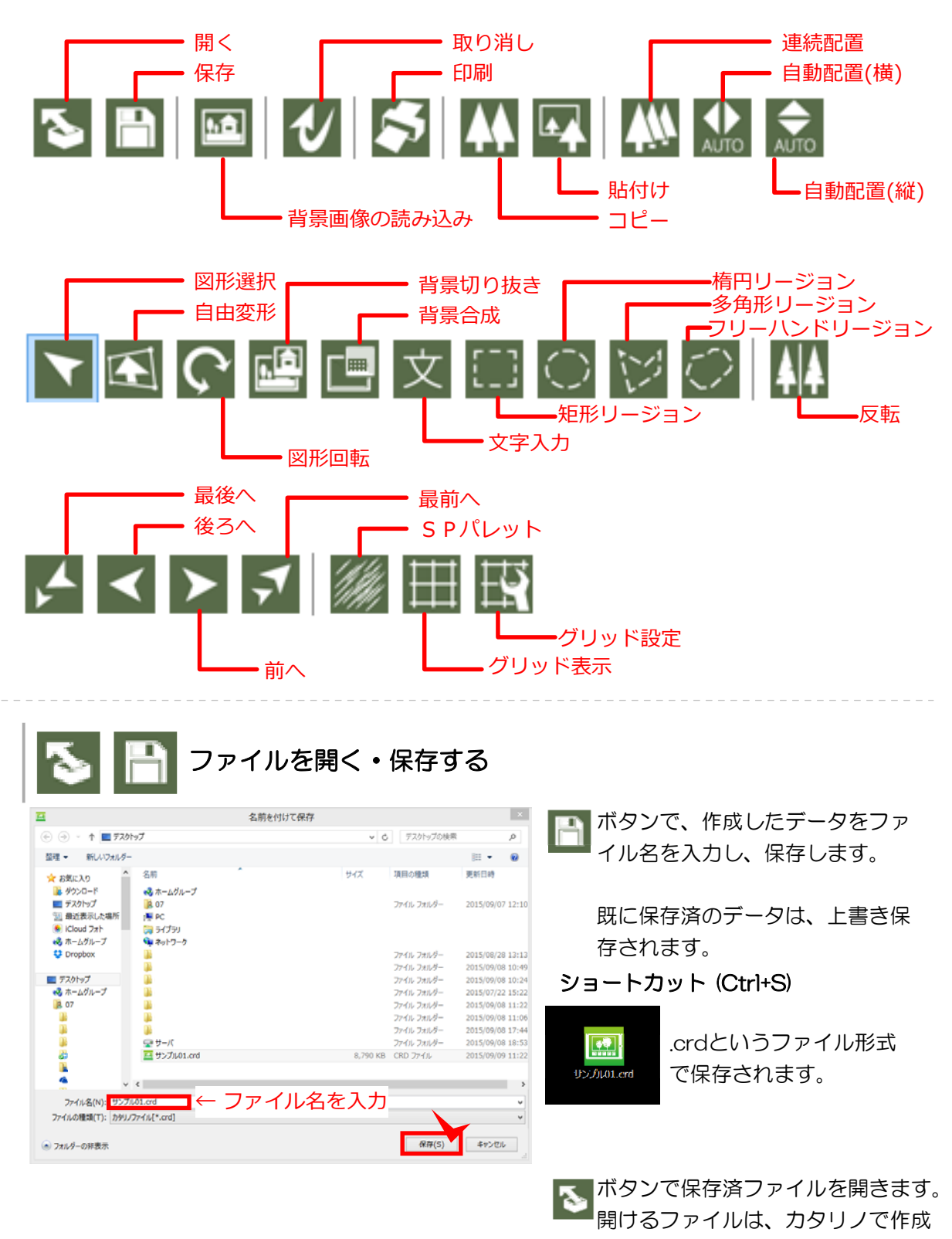

したファイル(拡張子.crd)です。

ショートカット (Ctrl+O)

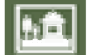

背景画像の読み込み(ショートカット Ctrl+I)

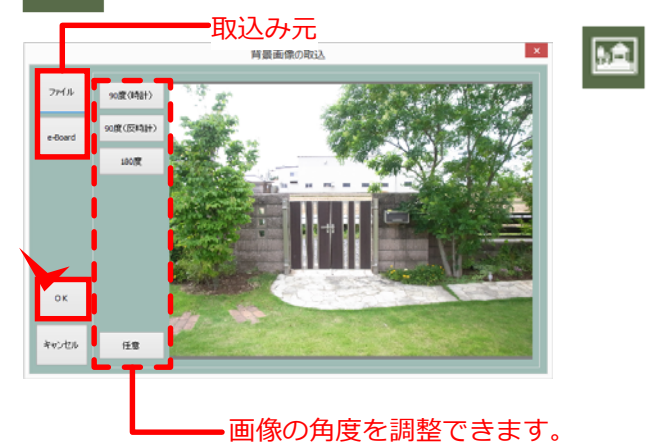

ボタンで、背景画像を読み込みします。 背景画像ファイルを、パソコンからか e-Boardから取り込むことができます。

画像選択後、OKボタンで背景に 画像が取り込まれます。

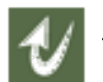

「「「「「「「「」」」(ショートカット Ctrl+Z)

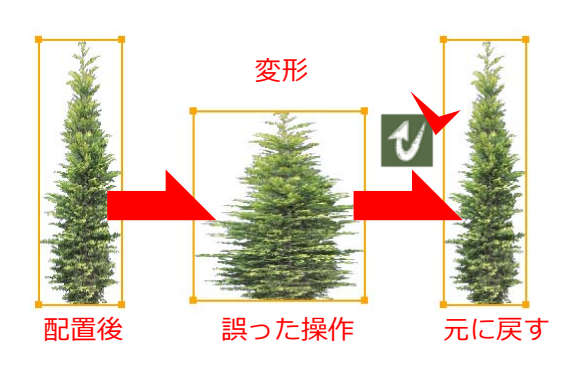

### ✓ ボタンで、作業をひとつ前に戻す事が出来 ます。また、取り消した作業を再度やり直し する場合は、編集メニュー ⇒ やり直しをお 選びください。

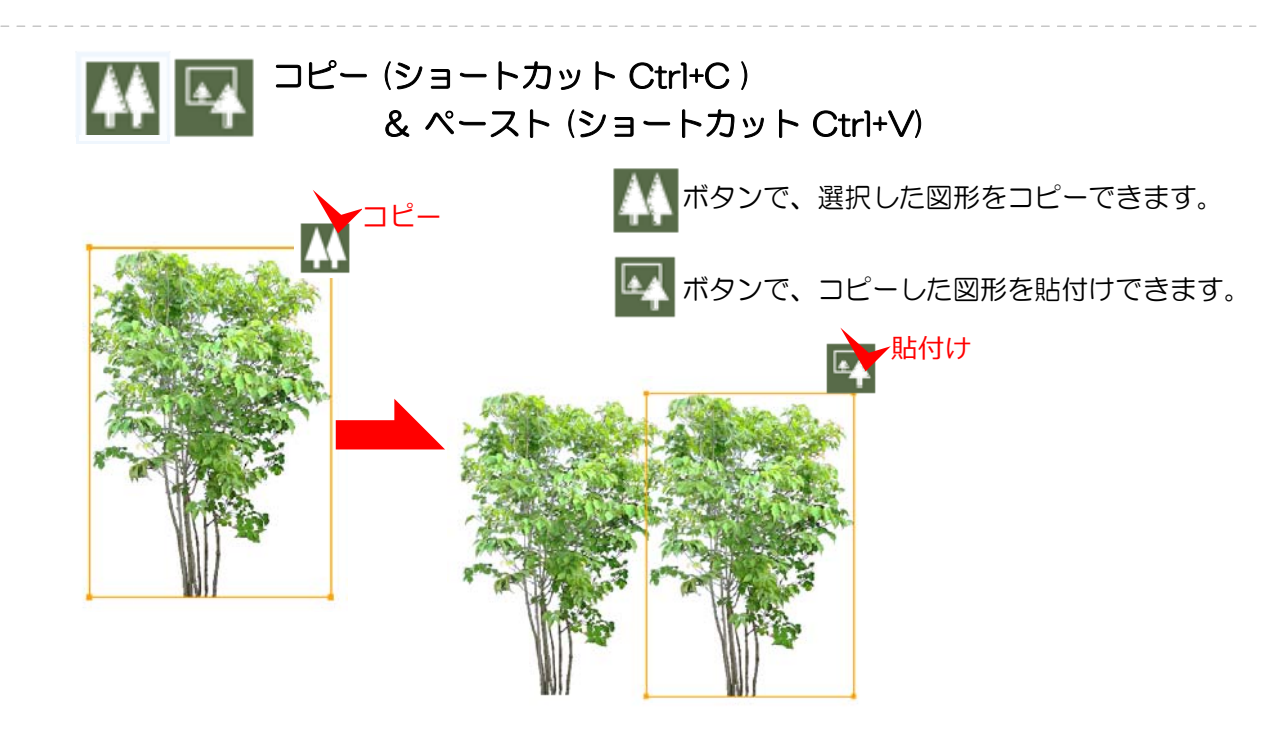

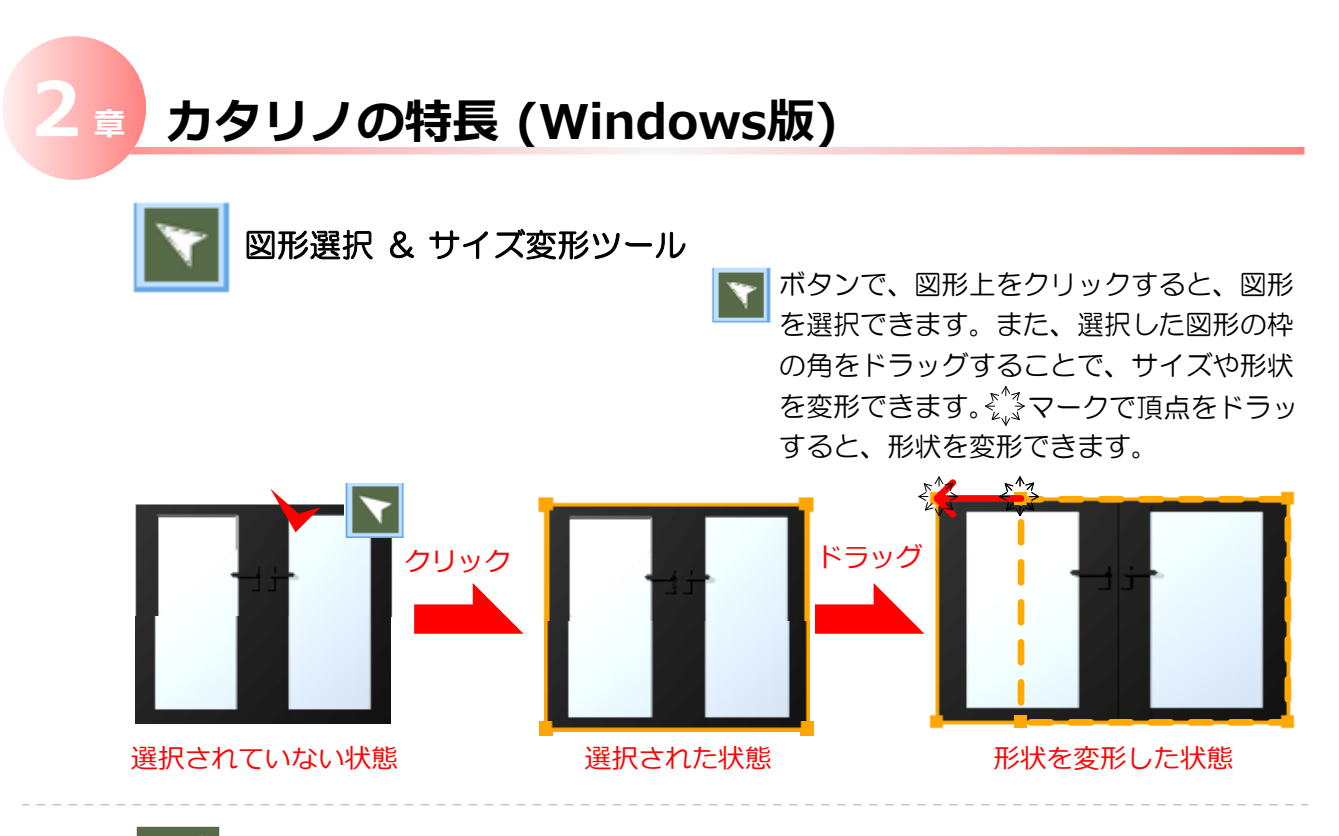

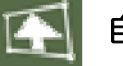

自由変形ツール

■ ボタンで、配置した図形を選択すると、 赤枠の状態で、€♪マークでドラッグし、 図形の形状を写真の角度や、合わせたい 位置に、頂点をドラッグで合わせる事が 出来ます。最後にダブルクリックで形状 が確定します。

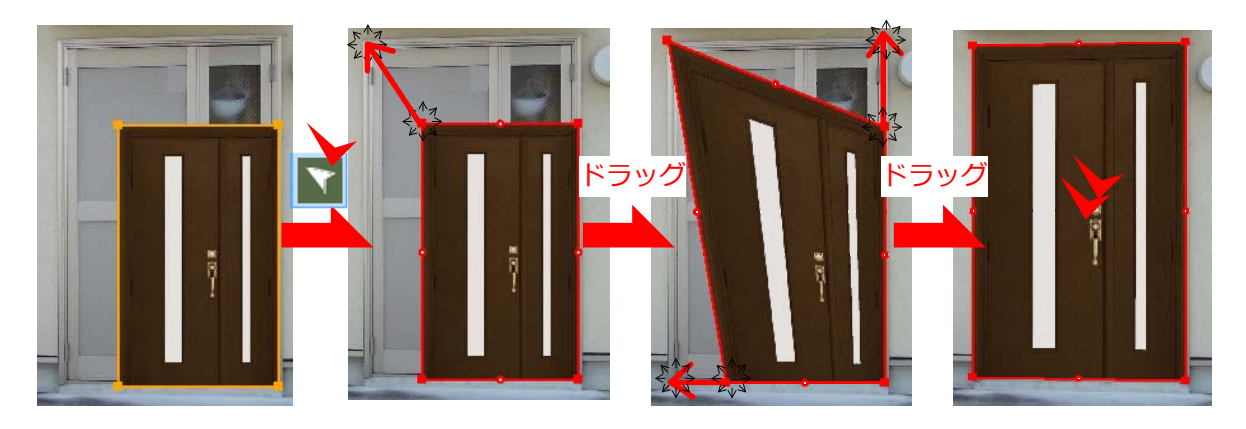

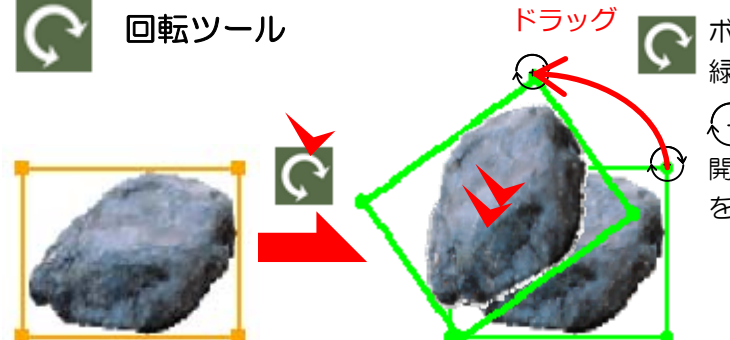

「「 「ボタンで、配置した図形を選択すると、 緑枕のは能で、 医ちちょう レイ・ 緑枠の状態で、頂点をドラッグすると

> (+)マークで、図形を回転できます。 開店後はダブルクリックで、回転角度 を確定させます

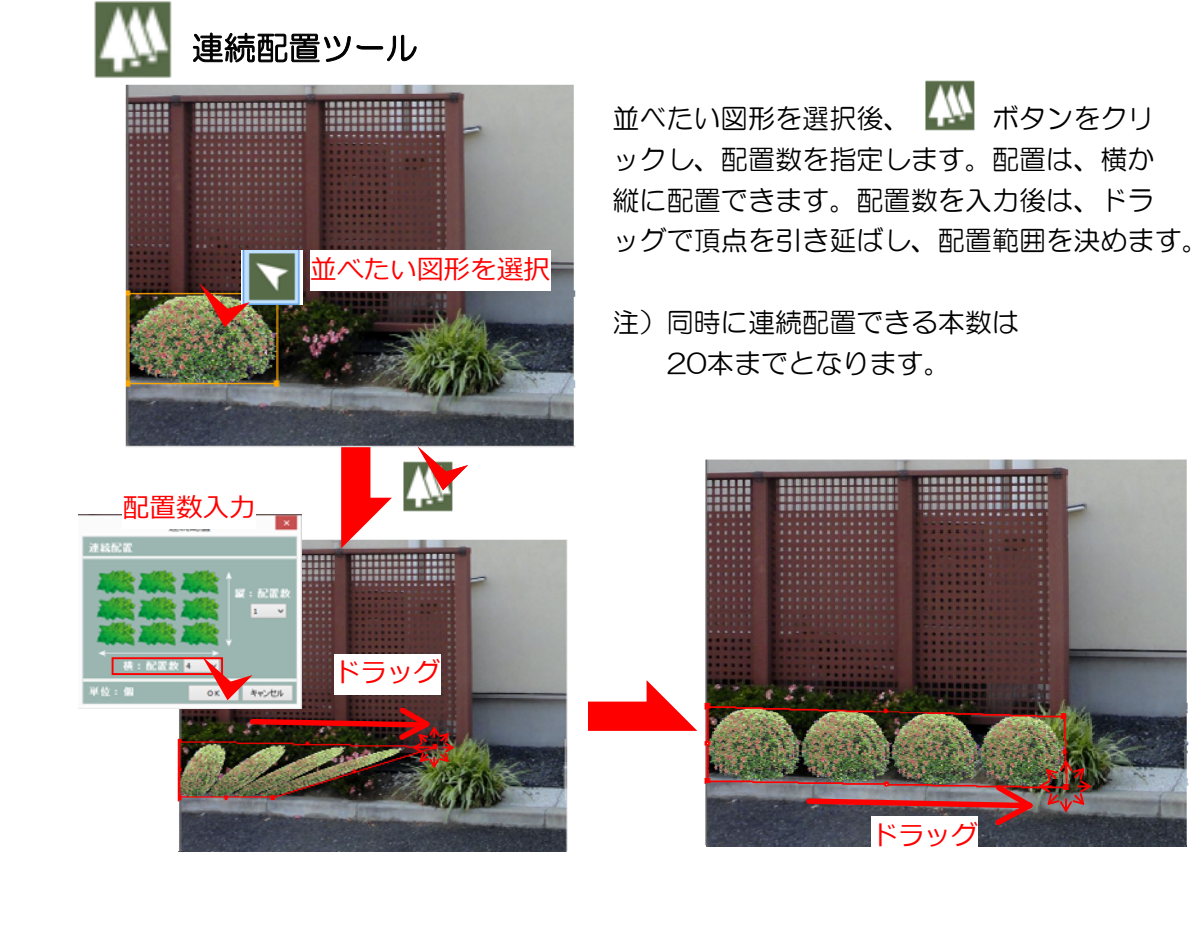

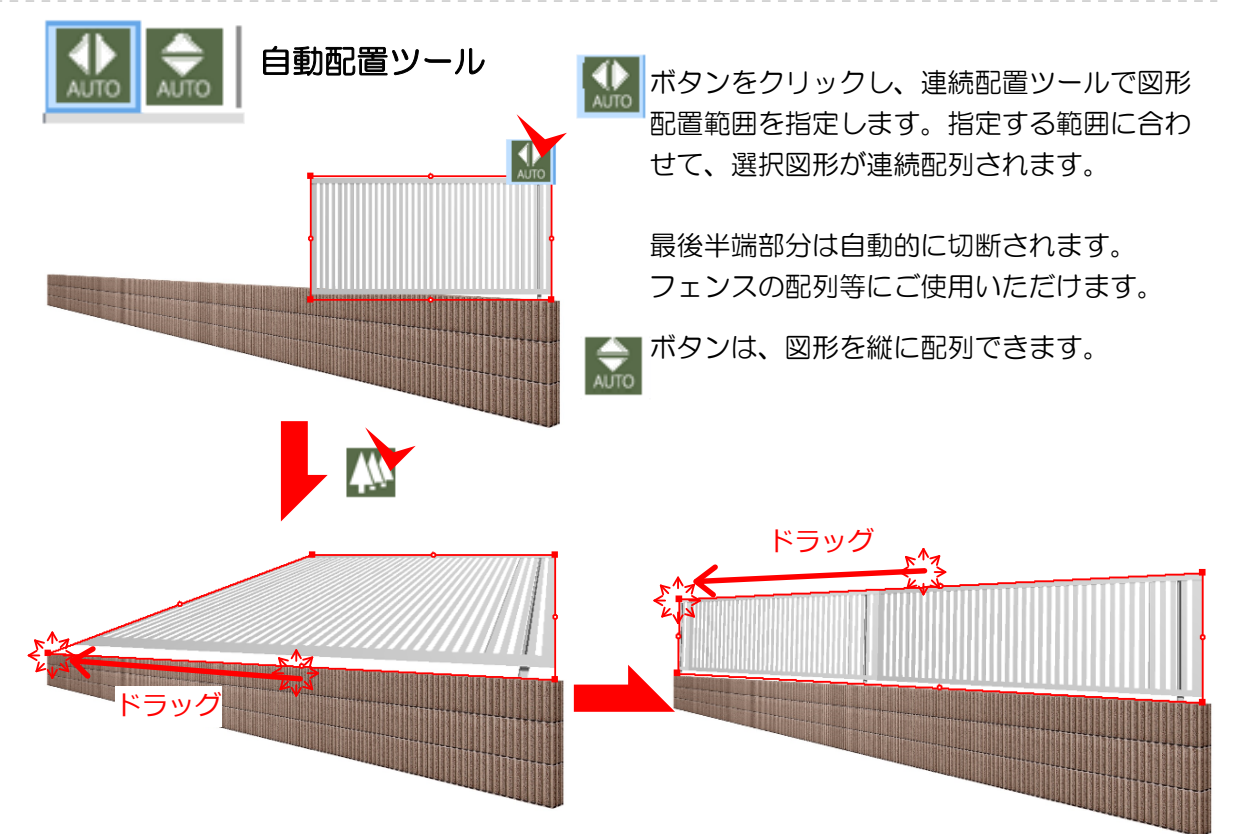

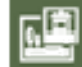

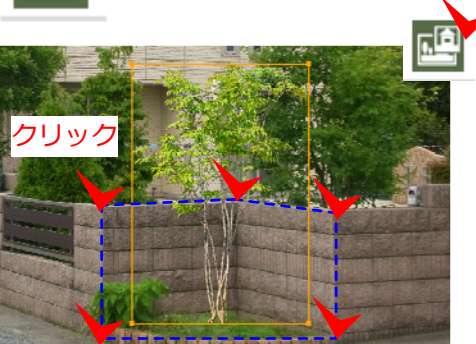

背景切り抜きツール

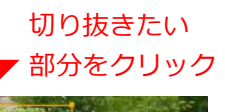

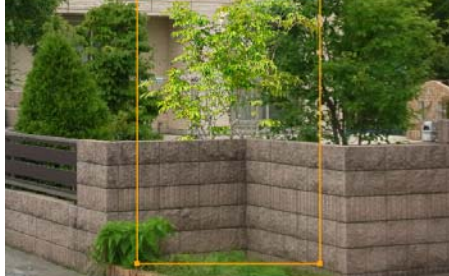

写真にある塀の裏側に図形を移動させる場合、背景 画像を切り抜き、レイヤーを作成し、図形を手前に 移動させます。

ボタンをクリックし、切り抜きたい部分をクリックし、範囲を切り抜きします。

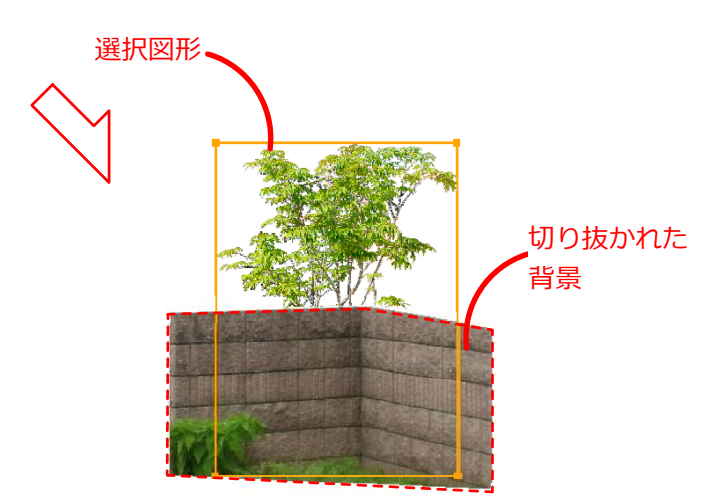

| 文             | 文字入カツ   | ール  |       |
|---------------|---------|-----|-------|
|               | 文字列     | 入力  | ×     |
| [ <u>25</u> 5 | に文字を入力し | ます。 |       |
|               | MSPゴシック | 11  |       |
| 設定            |         | ОК  | キャンセル |

ズボタンをクリックし、文字を入力したい部分を クリックすると、文字列入力ウインドウが表示され ます。文字を入力後、設定ボタンをクリックします。

フォントウィンドウでは、文字のフォント名・スタ イル・サイズを決めます。また、取り消し線や下線 を加えて、文字を装飾できます。

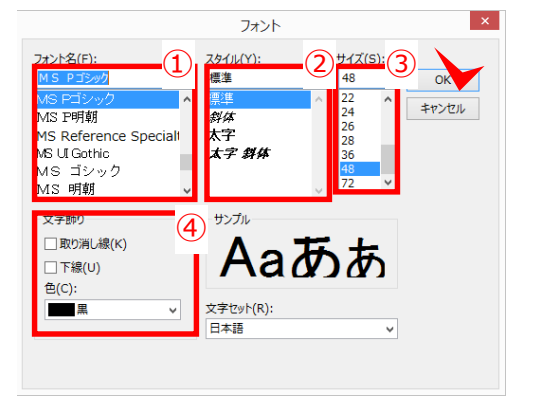

② 文字のスタイル 標準・*斜体*・太字・太字 斜体

③ 文字のサイズ

④ 文字の装飾 田<u>田り消し線</u>・<u>下線</u>・カラー

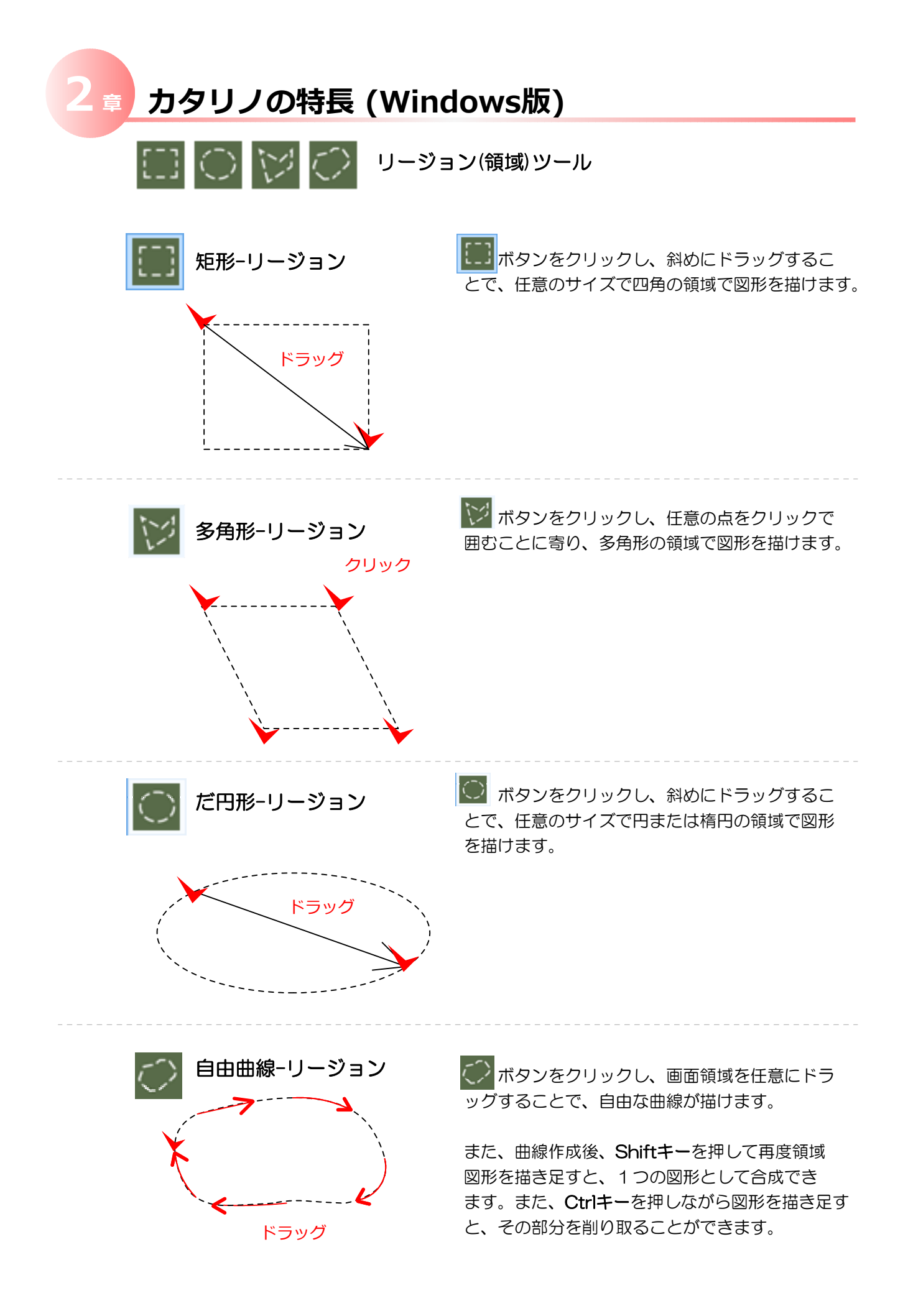

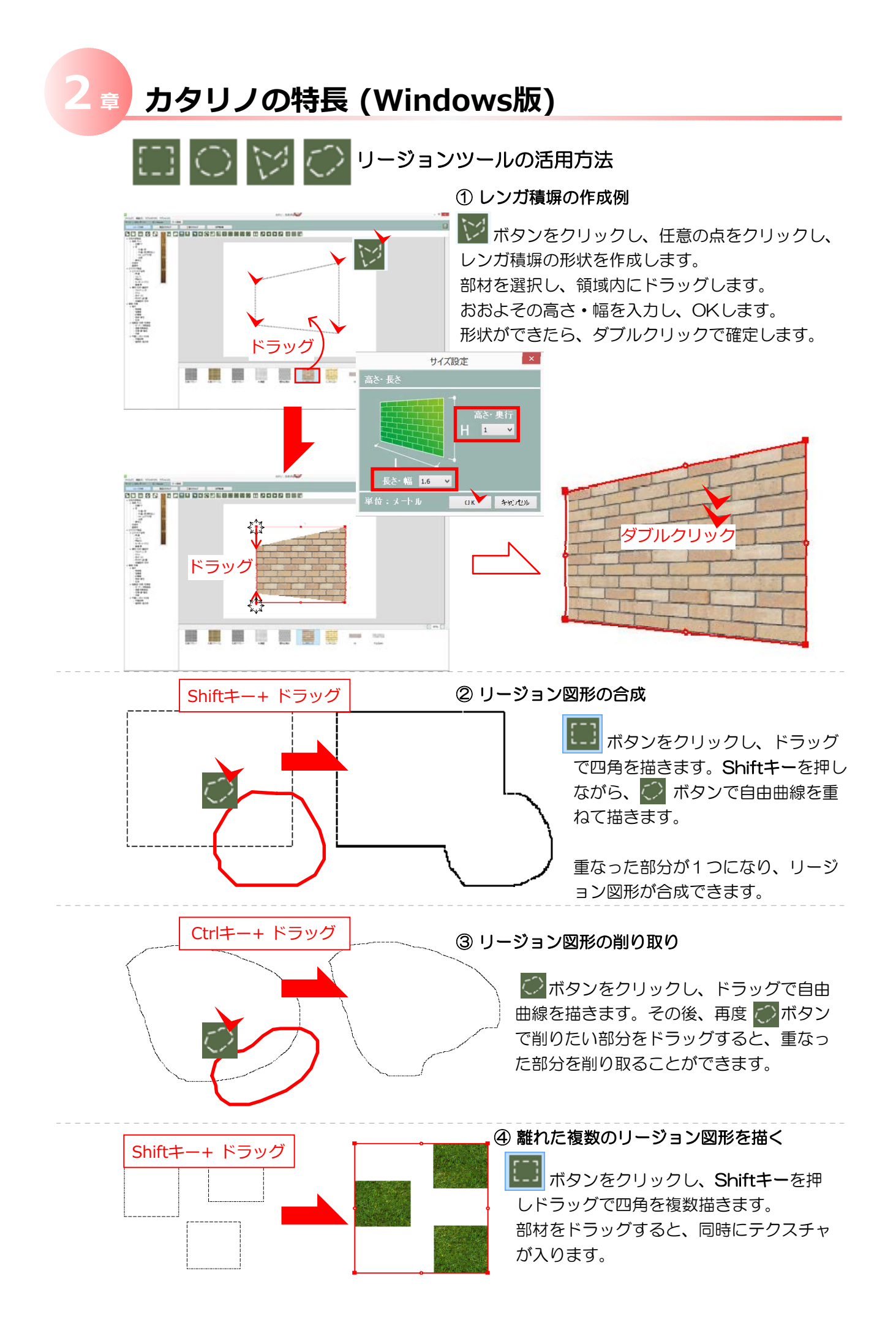

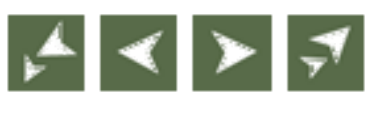

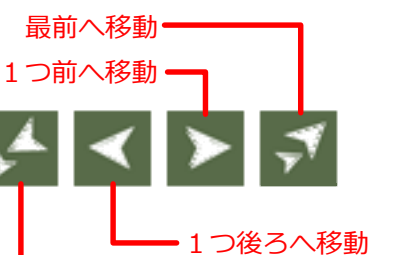

• 最後へ移動

前後関係移動ツール

重なった図形の順序を入れ替えます。図形を選択し 各ツールボタンをクリックします。

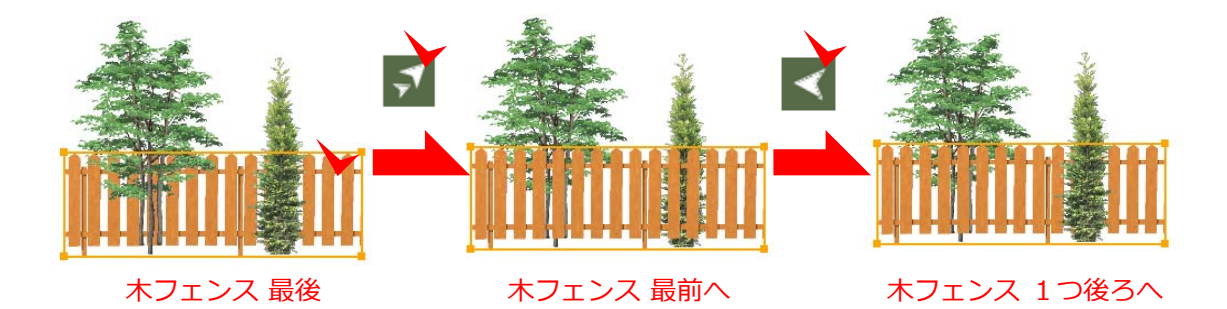

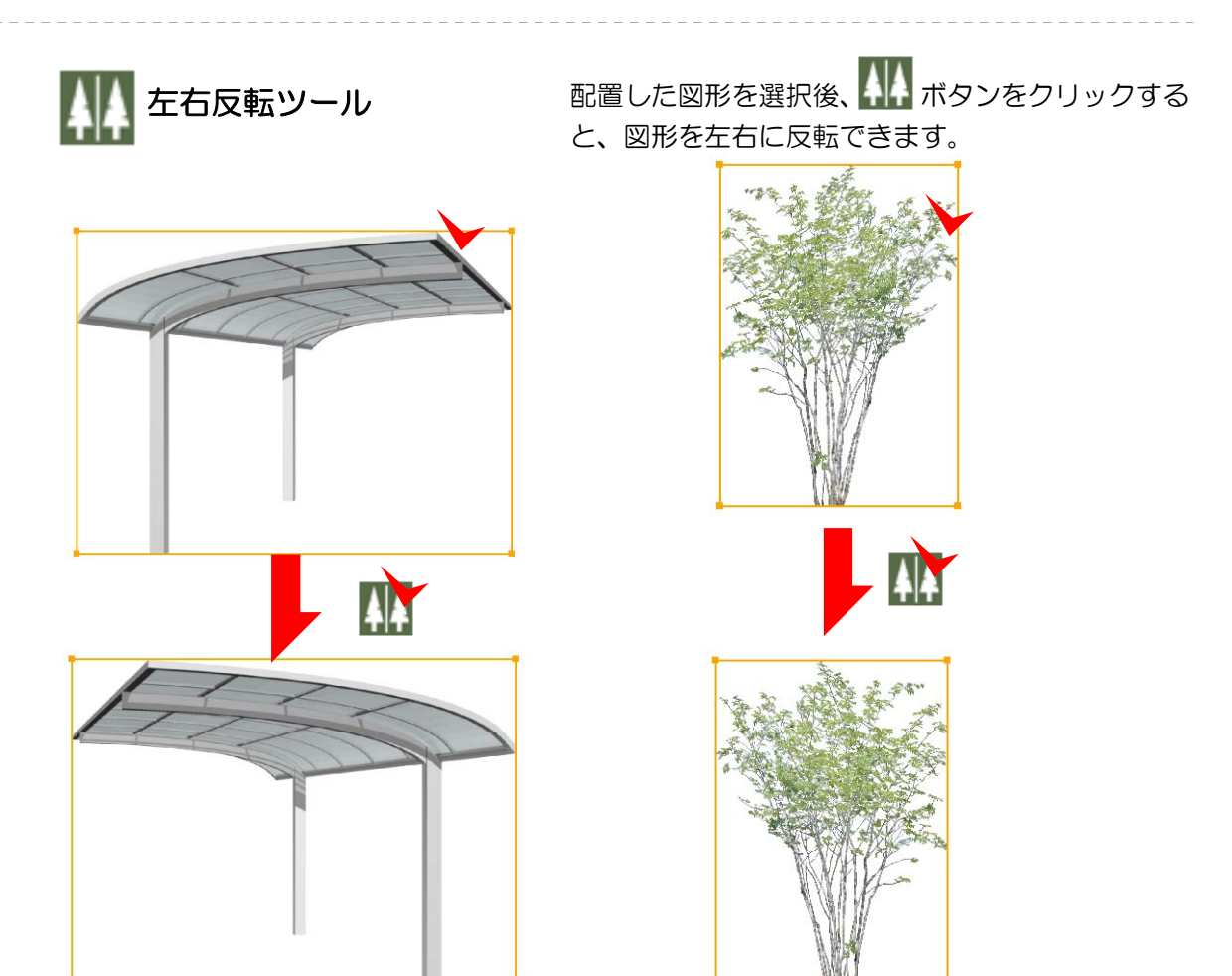

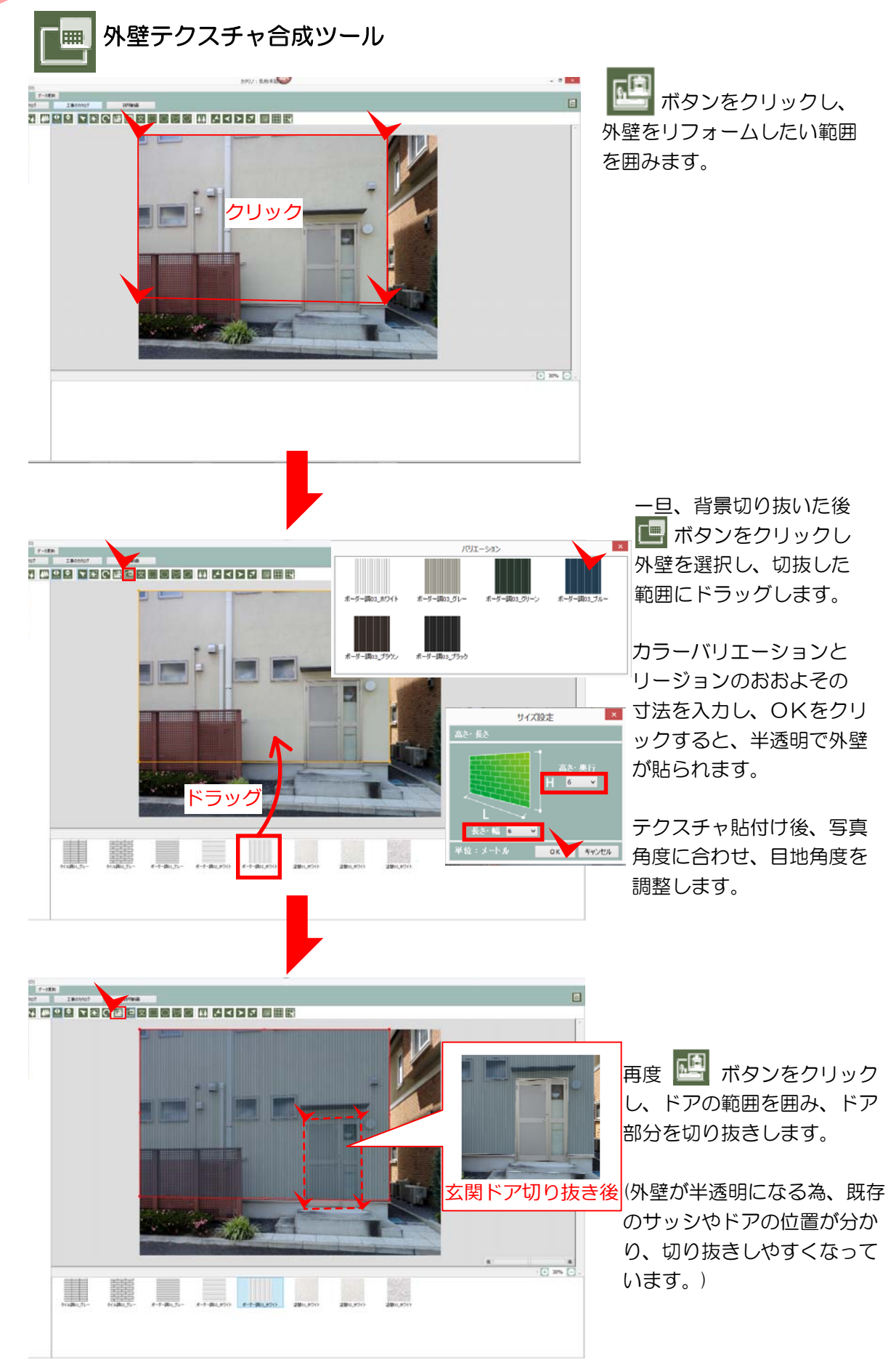

# 3章 カタリノの操作 (Windows版)

① コンテンツ配置

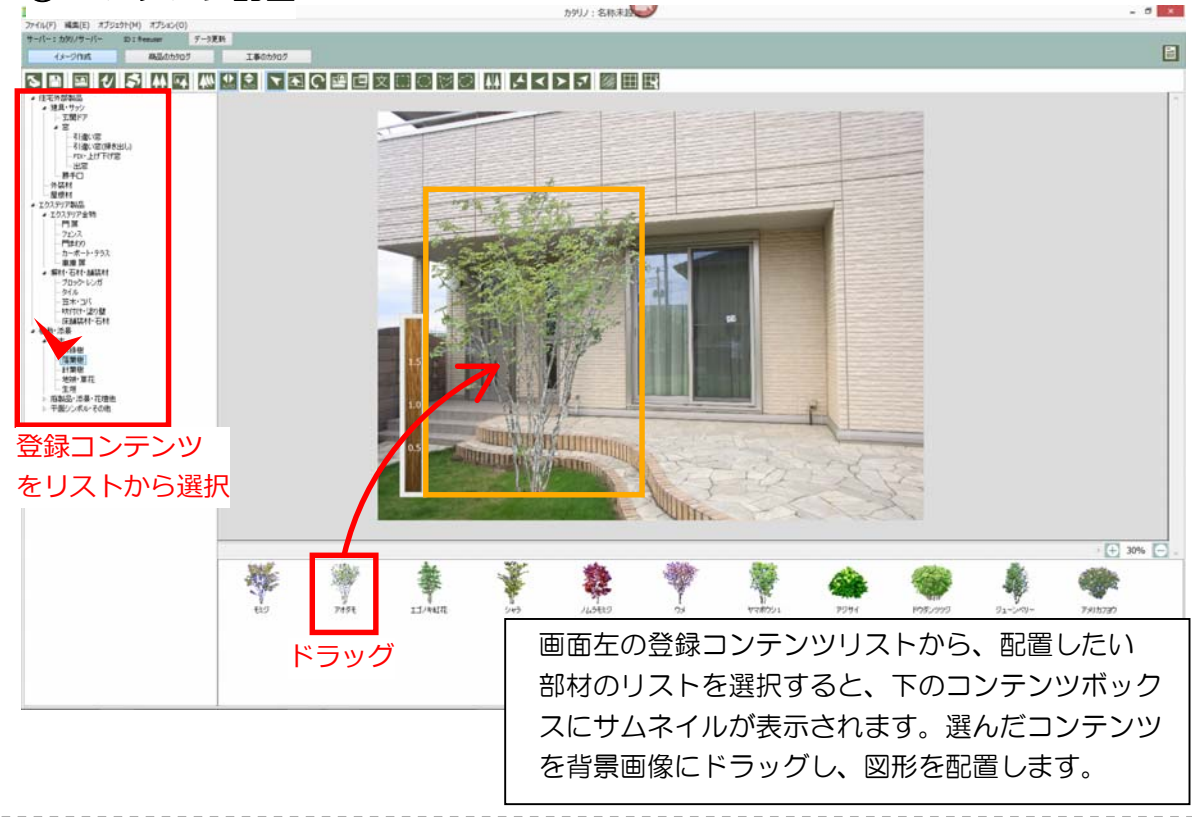

### ② 画面の拡大と縮小

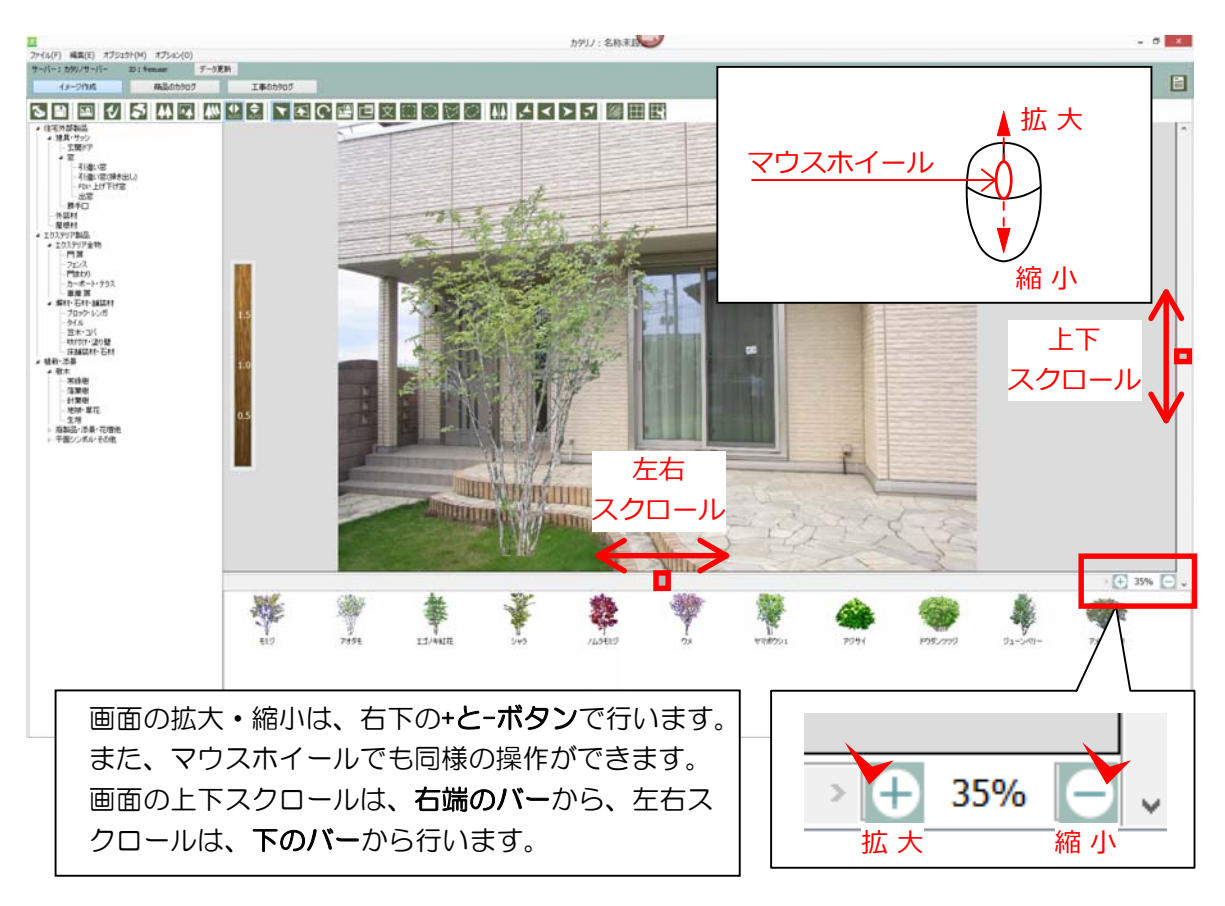

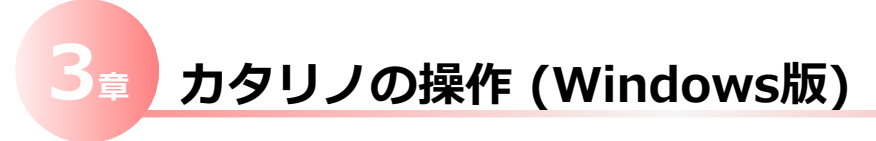

③ コンテンツ位置の微調整

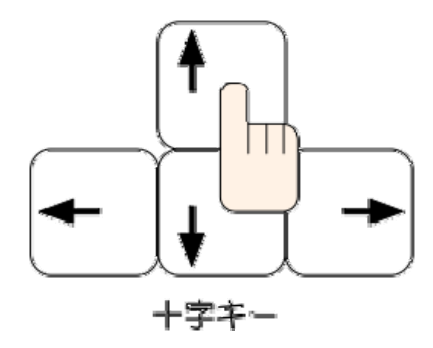

矢印キーを押して、配置したコンテンツ位置を 少し移動します。Shiftキー+矢印キーを押すと 1回の移動幅が少し大きくなります。

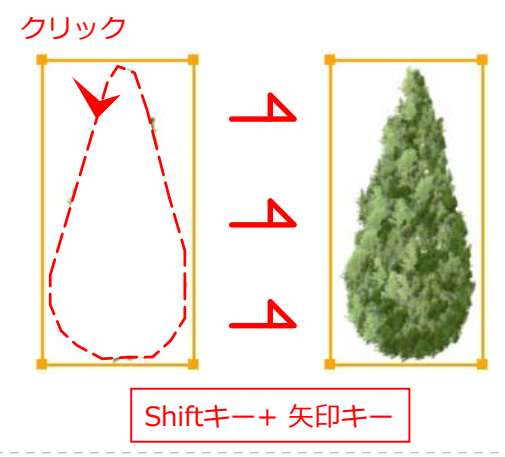

④ スケールの調整

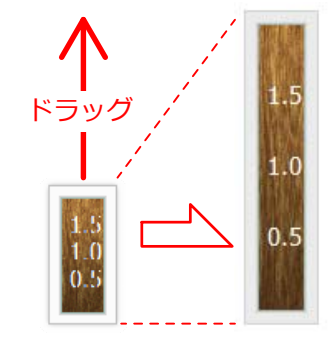

スケールは、**<sup>"</sup>メニュー⇒オプション⇒定規**"で 表示・非表示を切り替えできます。

初期設定で2mに設定されていますが、単位を インチとフィートに切り替えできます。

あらかじめ、背景画像の2mの位置に合わせて、 スケールを上下に伸縮して調整し、配置する部材 のサイズ調整の目安にすることができます。

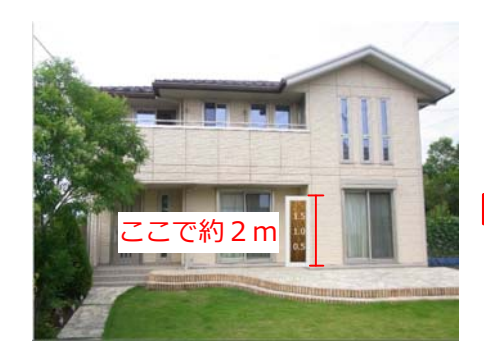

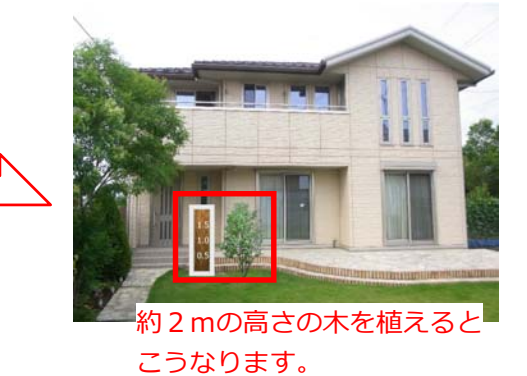

### ⑤ 図形のグループ化(Ctrl+G) / グループ解除(Ctrl+U)

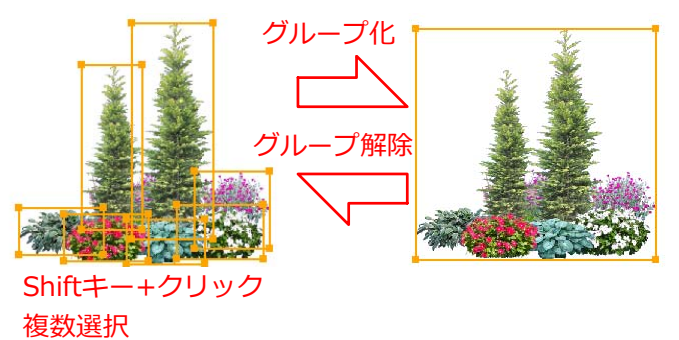

配置した図形を、Shiftキーを 押しながらクリックで選択する と、複数の図形を選択できます。

複数図形を選択後、 **"オブジェクト ⇒ グループ化"** で、1つにまとめることができます。 **"グループ解除"**で元に戻せます。

# ☞ カタリノの操作 (Windows版)

⑥ 色の調節 (Ctrl+J)

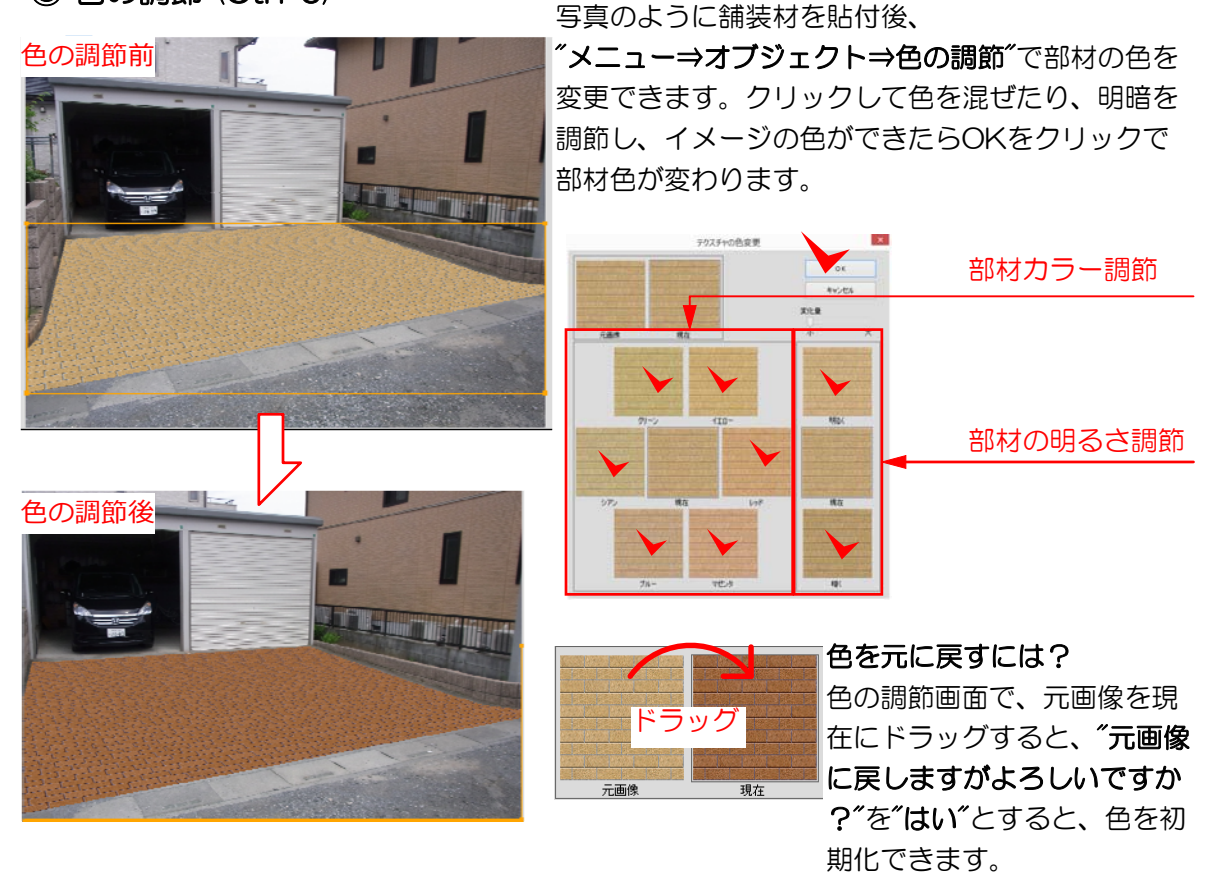

⑦ テクスチャの調節 (Ctrl+T)

クリック

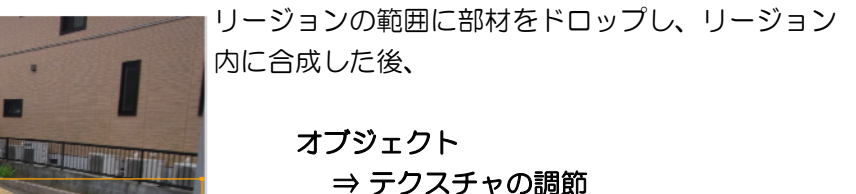

で、テクスチャの目地の方向や、角度調節を再 度変形し直すことができます。

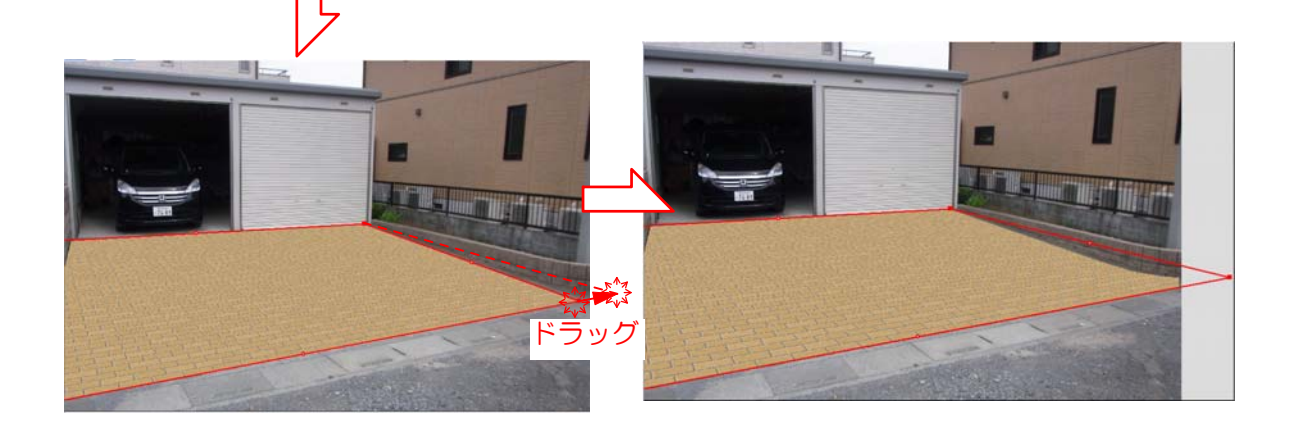

⑧ テクスチャの外形

リージョンで囲んだ範囲に部材をドロップして 幅・高さを入力後、形状が決まったら、リージョ ンで囲んだ範囲の縁に外形が表示されます。

これは、寸法などを追うために、縁に枠線がある ほうが図形が見やすくなるため、追加された機能 です。

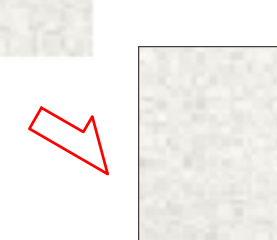

⑨ 上手に描くコツ

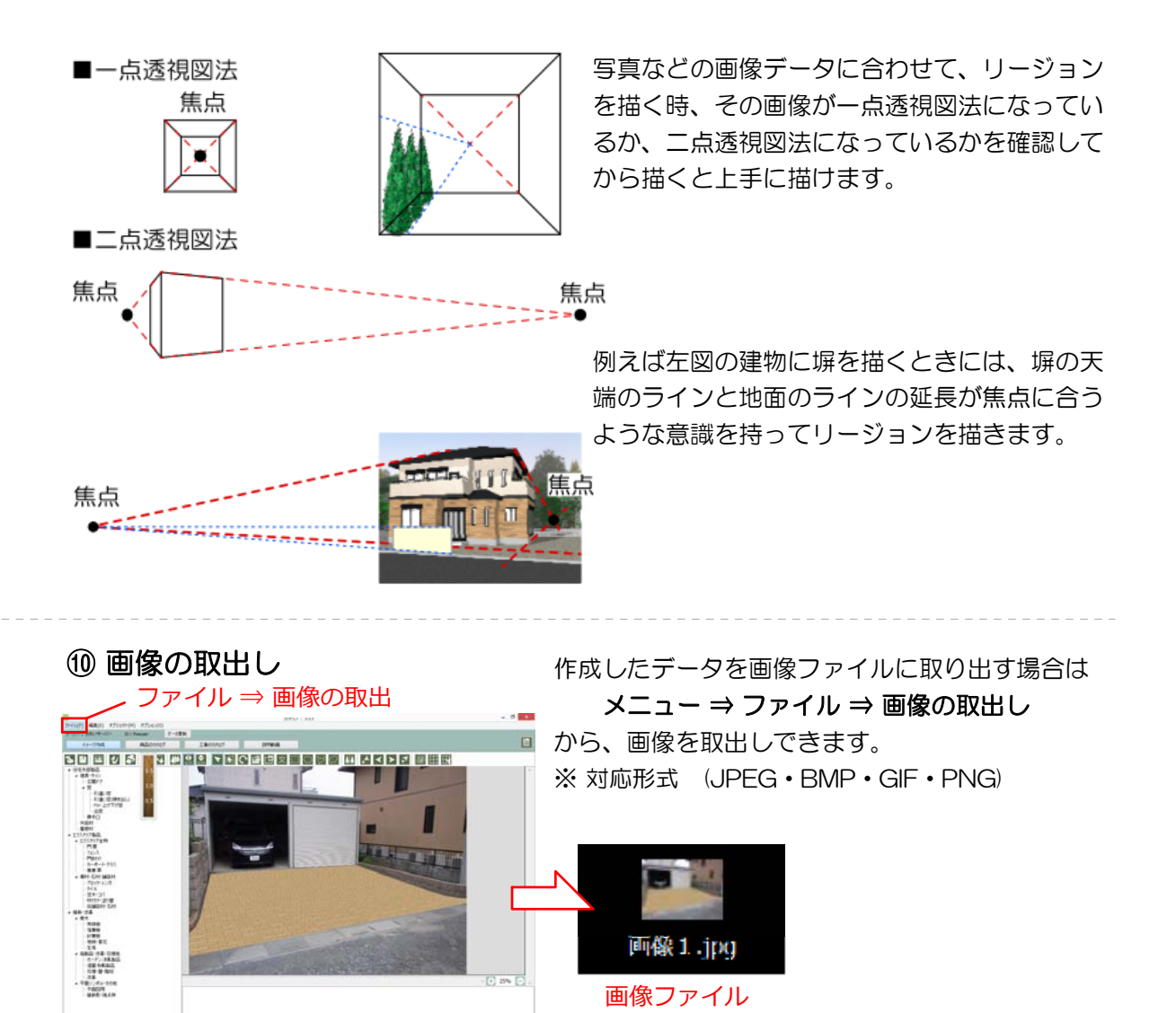

### カタリノの操作 (Windows版)

//// SPパレット

出来上がったプランのイメージの変更ができます。 それぞれクリックすると効果が入ります。 数回クリックして同じ効果を重ねる事もできます。

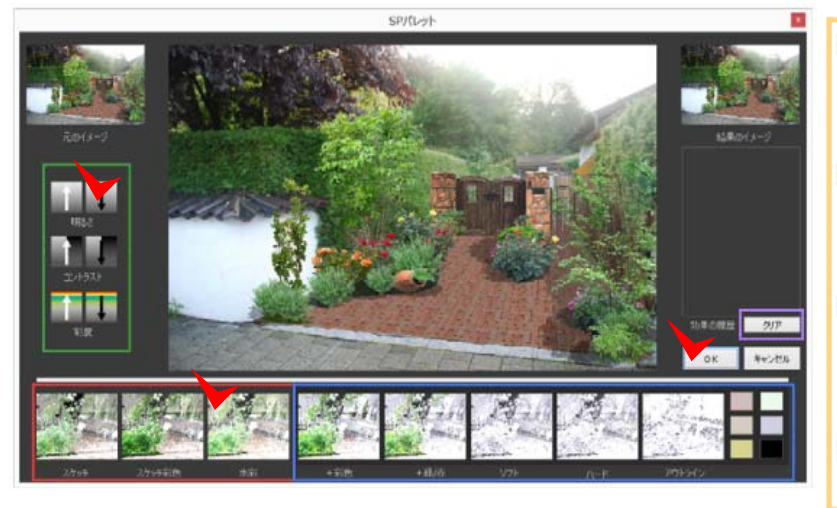

 明るさ/コントラスト/彩度 矢印で明るさなどの調整ができます。クリックする度に段階が変わります。
 スケッチ/スケッチ彩色/水彩 スケッチ風の効果をクリックで設定できます。クリックするたびに効果が重なっていきます。
 +彩色/+緑/赤/ソフト/ハード/ アウトライン
 右のカラーを反映できます。
 キャッキューに理解できます。

お好きなカラーに調整できます。 クリア

設定した効果をクリアします。

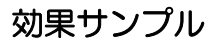

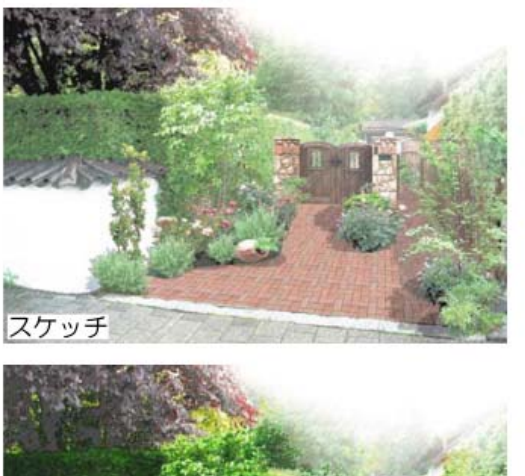

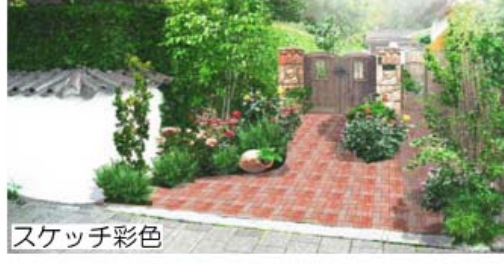

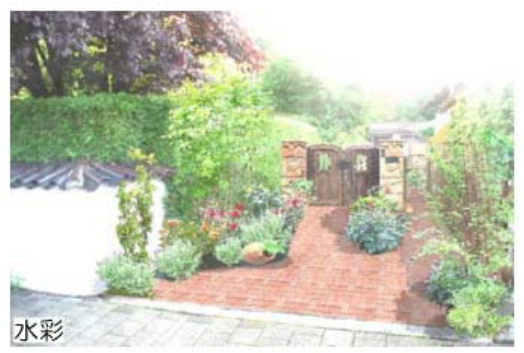

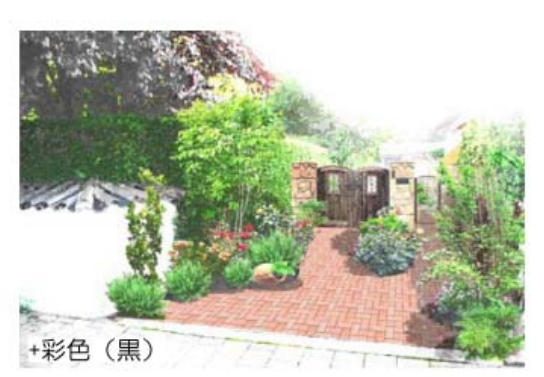

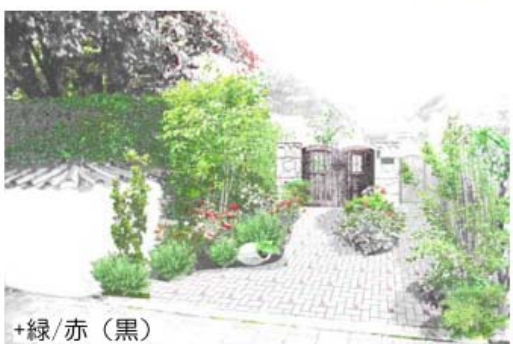

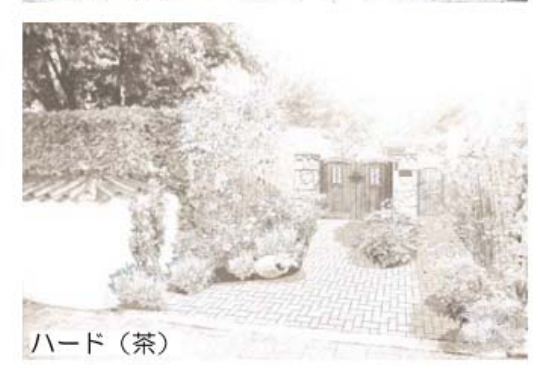

| a カタリノの操作 (Windo                  | ows版)                                                                                                    |
|-----------------------------------|----------------------------------------------------------------------------------------------------|
|                                   |                                                                                                    |
|                                   | Ⅲ ボタンをクリックすると、クリッドマスの<br>表示/非表示を切り替えできます。                                                                                                    |
| June     June       June     June | 表示されるグリッドは、実線で表示される間隔<br>は、1mです。また、破線の間隔は0.5mを表し<br>ています。<br>ボタンをクリックすると、下絵のようなグリ<br>ッド設定ウィンドウが表示され、基本設定をク<br>リックした後、実際に距離を拾える2点を指定<br>します。その後、寸法を入力し、OKをクリック<br>すると、指定した距離でグリッドマスが設定さ<br>れます。 |
| グリッド設定                            |                                                                                                    |
|                                   |                                                                                                    |
| ок ++>セル                          | 5,800 距離の入力                                                                                                    |
| 数値の増減                             | ボタン 5÷. 8÷m                                                                                                    |

また、**原点指定ボタン**は、ボタンをクリックの後グリッドの原点となるポイントをクリックするとグリッド位置を図形の基点に合わせる事が出来ます。

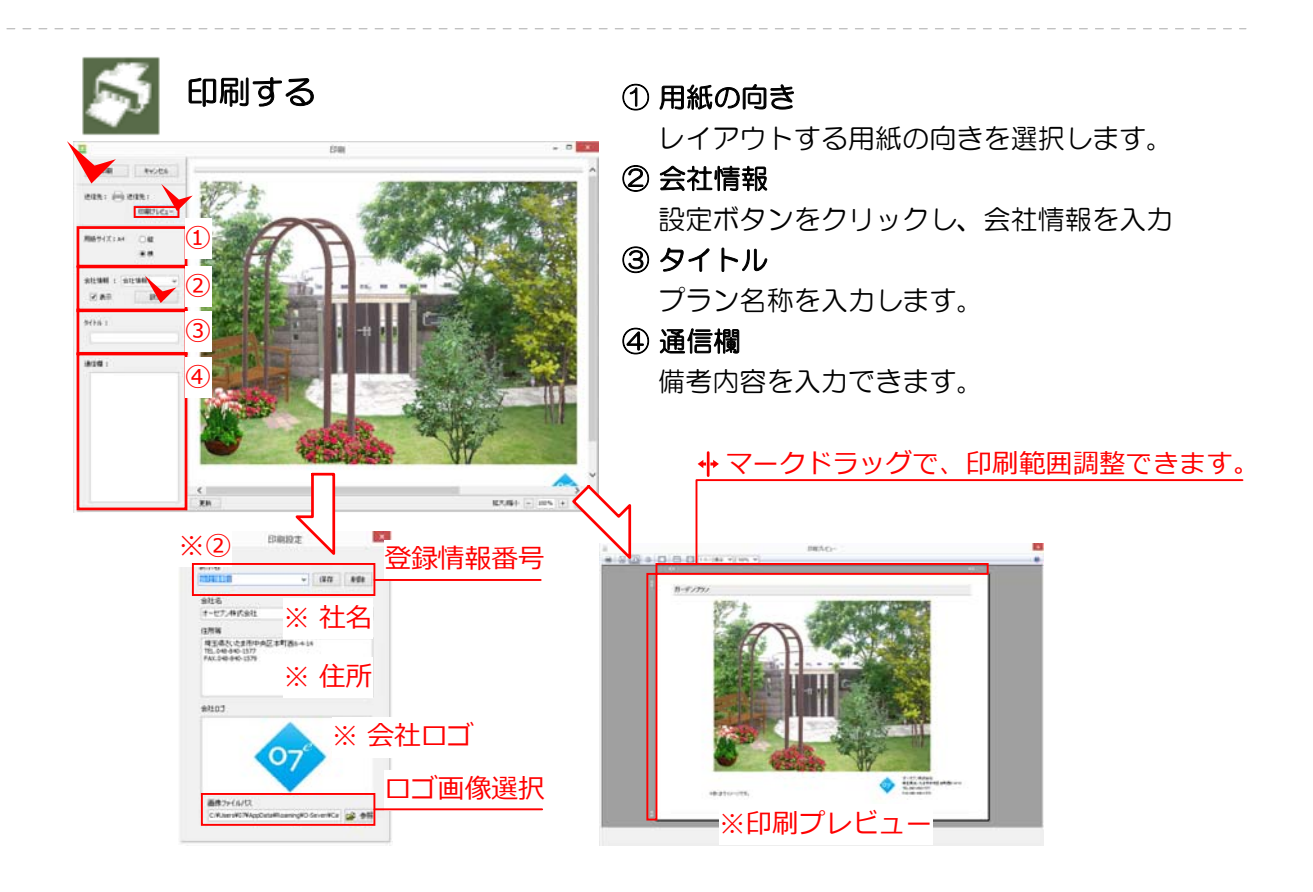

# ≢ カタリノの操作 (Windows版)

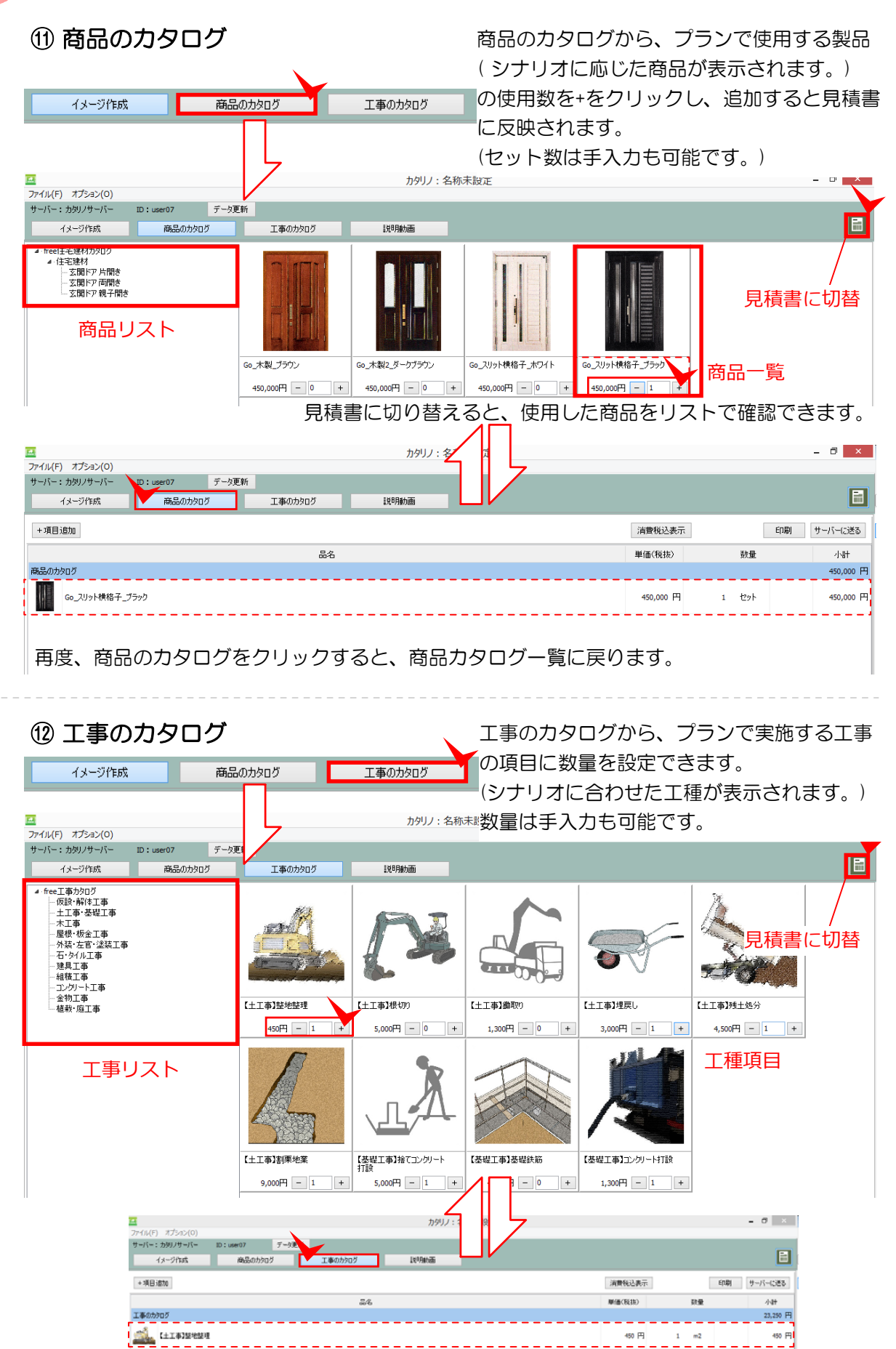

# カタリノの操作 (Windows版)

(13) 🗐 見積書編集

| 13 🔝 見積書編集                                                                                                    | 見積り作成画で                                                                                                    |
|----------------------------------------------------------------------------------------------------|----------------------------------------------------------------------------------------------------|
| <br>「イバイ」カガルン(O)<br>デーバーンカガル/サード Disset7 デーカER                                                                                                    | カゲリン:名称末期                                                                                                    |
| 43-2016 RABODOS IRANA                                                                                                    |                                                                                                    |
|                                                                                                    | ● 唐代(13) 新慶                                                                                                    |
|                                                                                                    | 2.500 円 0 年                                                                                                    |
| 19 72-207-                                                                                                    | 14,000 PP 0 3F                                                                                                    |
|                                                                                                    | 50 F 0 B                                                                                                    |
| 72844                                                                                                    | 500 P] a m                                                                                                    |
| 300 <b>9</b> ) ( 62                                                                                                    | 9,750 PI 0 m2                                                                                                    |
| I#609007                                                                                                    |                                                                                                    |
|                                                                                                    | 40 A I                                                                                                    |
|                                                                                                    | 9.000 Pi t m3                                                                                                    |
| A LEWISING 2010-HIR                                                                                                    | 5,000 円 i ≈3                                                                                                    |
| 2 (2412)240H                                                                                                    | 4,000 PH 0 Hz2                                                                                                    |
| Tearstro-Hite                                                                                                    | L300 円 1 m3                                                                                                    |
| E teastativerten                                                                                                    | 5,000 PI 1 =2                                                                                                    |
| TER-LAISHENTY                                                                                                    | 11,000 (P) 1 m2                                                                                                    |
| $\mathbb{A}$ there is a set of the set of the set | 7,500 PI i #                                                                                                    |
| Shernearens K.                                                                                                    | 500 Pi 1 m2                                                                                                    |
| II.                                                                                                    | 5                                                                                                    |
|                                                                                                    | 立2<br>(お登礼)<br>(お登礼)                                                                                                    |
| ② 金額の税抜/税込表示切替<br>③ 見積り印刷ボタン/e-Putに見積り内容                                                                                                    | <ol> <li>⑤ 合計金額/消費税額/総計表示</li> <li>を送信ボタン</li> </ol>                                                                                                    |
| ② 金額の税抜/税込表示切替<br>③ 見積り印刷ボタン/e-Putに見積り内容                                                                                                    | ⑤ 合計金額/消費税額/総計表示<br>を送信ボタン                                                                                                    |
| ② 金額の税抜/税込表示切替<br>③ 見積り印刷ボタン/e-Putに見積り内容<br>+項目追加                                                                                                    | ⑤ 合計金額/消費税額/総計表示<br>を送信ボタン<br>見積り項目                                                                                                    |
| <ul> <li>② 金額の税抜/税込表示切替</li> <li>③ 見積り印刷ボタン/e-Putに見積り内容</li> <li>+項目追加</li> </ul>                                                                                                    | ⑤ 合計金額/消費税額/総計表示<br>を送信ボタン<br>見積り項目                                                                                                    |
| <ul> <li>② 金額の税抜/税込表示切替</li> <li>③ 見積り印刷ボタン/e-Putに見積り内容</li> <li>+項目追加</li> <li><sub>項目を追加</sub></li> </ul>                                                                                                    | <ul> <li>⑤ 合計金額/消費税額/総計表示</li> <li>を送信ボタン</li> <li><b>見積り項目</b><br/>イメージや商品、または工事のカタログに新規</li> </ul>                                                                                                    |
| <ul> <li>② 金額の税抜/税込表示切替</li> <li>③ 見積り印刷ボタン/e-Putに見積り内容</li> <li>+項目追加</li> <li>■ 項目を追加</li> <li>×</li> <li>■ 商品/工事項目名</li> </ul>                                                                                                    | <ul> <li>⑤ 合計金額/消費税額/総計表示</li> <li>を送信ボタン</li> <li>見積り項目:<br/>イメージや商品、または工事のカタログに新規<br/>項目を追加できます。単価を設定して、税込み</li> </ul>                                                                                                    |
| <ul> <li>② 金額の税抜/税込表示切替</li> <li>③ 見積り印刷ボタン/e-Putに見積り内容</li> <li>+項目追加</li> <li>▲ 項目を追加</li> <li>×</li> <li>▲ 商品/工事項目名</li> </ul>                                                                                                    | <ul> <li>⑤ 合計金額/消費税額/総計表示</li> <li>⑤ 合計金額/消費税額/総計表示</li> <li>を送信ボタン</li> <li>月積り項目:</li> <li>イメージや商品、または工事のカタログに新規</li> <li>項目を追加できます。単価を設定して、税込み</li> <li>税別かを設定すると、カタログ項目として追加</li> </ul>                                                                                                    |
| <ul> <li>② 金額の税抜/税込表示切替</li> <li>③ 見積り印刷ボタン/e-Putに見積り内容</li> <li>+項目追加</li> <li>項目を追加</li> <li>×</li> <li>品名</li> <li>商品/工事項目名</li> <li>単価</li> <li>単価</li> <li>単価</li> <li>単価</li> <li>単価</li> <li>単価</li> <li>第週前後に鉄軍 全球車 に c ま 5</li> </ul>                                                                                                    | <ul> <li>⑤ 合計金額/消費税額/総計表示</li> <li>⑤ 合計金額/消費税額/総計表示</li> <li>を送信ボタン</li> <li>月積り項目:</li> <li>イメージや商品、または工事のカタログに新規<br/>項目を追加できます。単価を設定して、税込み<br/>税別かを設定すると、カタログ項目として追加<br/>完了します。</li> </ul>                                                                                                    |
| <ul> <li>② 金額の税抜/税込表示切替</li> <li>③ 見積り印刷ボタン/e-Putに見積り内容</li> <li>         ・         ・         ・</li></ul>                                                                                                    | <ul> <li>⑤ 合計金額/消費税額/総計表示</li> <li>を送信ボタン</li> <li>月積り項目:<br/>イメージや商品、または工事のカタログに新規<br/>項目を追加できます。単価を設定して、税込み<br/>税別かを設定すると、カタログ項目として追加<br/>完了します。</li> </ul>                                                                                                    |
| ② 金額の税抜/税込表示切替<br>③ 見積り印刷ボタン/e-Putに見積り内容<br>+項目を追加 ×<br>□<br>□<br>□<br>□<br>□<br>□<br>□<br>□<br>□<br>□<br>□<br>□<br>□                                                                                                    | <ul> <li>⑤ 合計金額/消費税額/総計表示</li> <li>⑤ 合計金額/消費税額/総計表示</li> <li>を送信ボタン</li> <li>月積り項目:</li> <li>イメージや商品、または工事のカタログに新規<br/>項目を追加できます。単価を設定して、税込み<br/>税別かを設定すると、カタログ項目として追加<br/>完了します。</li> </ul>                                                                                                    |
| <ul> <li>② 金額の税抜/税込表示切替</li> <li>③ 見積り印刷ボタン/e-Putに見積り内容</li> <li>+項目追加</li> <li>・項目を追加</li> <li>※</li> <li>商品/工事項目名</li> <li>※</li> <li>※</li> <li>商品/工事項目名</li> <li>※</li> <li>※</li> <li>第</li> <li>第</li></ul>                                                                                                    | <ul> <li>⑤ 合計金額/消費税額/総計表示</li> <li>⑤ 合計金額/消費税額/総計表示</li> <li>を送信ボタン</li> <li>月積り項目:</li> <li>イメージや商品、または工事のカタログに新規<br/>項目を追加できます。単価を設定して、税込み</li> <li>税別かを設定すると、カタログ項目として追加<br/>完了します。</li> </ul>                                                                                                  |
| <ul> <li>② 金額の税抜/税込表示切替</li> <li>③ 見積り印刷ボタン/e-Putに見積り内容</li> <li>・項目追加</li> <li>・項目を追加</li> <li>・</li> <li>・</li></ul>                                                                                                    | <ul> <li>⑤ 合計金額/消費税額/総計表示</li> <li>を送信ボタン</li> <li>月積り項目:<br/>イメージや商品、または工事のカタログに新規<br/>項目を追加できます。単価を設定して、税込み<br/>税別かを設定すると、カタログ項目として追加<br/>完了します。</li> </ul>                                                                                                    |
| <ul> <li>② 金額の税抜/税込表示切替</li> <li>③ 見積り印刷ボタン/e-Putに見積り内容</li> <li>・項目追加</li> <li>・項目を追加</li> <li>※</li> <li>● 項目を追加</li> <li>※</li> <li>※</li> <li>● 商品/工事項目名</li> <li>単価</li> <li>単価</li> <li>単価</li> <li>単価</li> <li>単価</li> <li>● 単価</li> <li>● 単価</li> <li>● 単価</li> <li>● 単価</li> <li>● 単価</li> <li>● 単価</li> <li>● 単価</li> <li>● 単価</li> <li>● 単価</li> <li>● 単価</li> <li>● 単価</li> <li>● 単価</li> <li>● 単価</li> <li>● ● ● ● ● ● ● ● ● ● ● ● ● ● ● ● ● ● ●</li></ul>                                                                                                    | <ul> <li>⑤ 合計金額/消費税額/総計表示</li> <li>⑤ 合計金額/消費税額/総計表示</li> <li>を送信ボタン</li> <li>月積り項目:</li> <li>イメージや商品、または工事のカタログに新規<br/>項目を追加できます。単価を設定して、税込み</li> <li>税別かを設定すると、カタログ項目として追加<br/>完了します。</li> </ul>                                                                                                  |
| <ul> <li>② 金額の税抜/税込表示切替</li> <li>③ 見積り印刷ボタン/e-Putに見積り内容</li> <li>+項目追加</li> <li>項目を追加</li> <li>※</li> <li>商品/工事項目名</li> <li>単価</li> <li>単価</li> <li>単価</li> <li>単価</li> <li>単価</li> <li>第回が知っ</li> <li>項目追加先のリスト</li> </ul>                                                                                                    | <ul> <li>⑤ 合計金額/消費税額/総計表示</li> <li>⑤ 合計金額/消費税額/総計表示</li> <li>を送信ボタン</li> <li>月積り項目:</li> <li>イメージや商品、または工事のカタログに新規<br/>項目を追加できます。単価を設定して、税込み<br/>税別かを設定すると、カタログ項目として追加<br/>完了します。</li> <li>月積り項目#</li> </ul>                                                                                       |
| <ul> <li>② 金額の税抜/税込表示切替</li> <li>③ 見積り印刷ボタン/e-Putに見積り内容</li> <li>+項目追加</li> <li>項目を追加</li> <li>※</li> <li>商品/工事項目名</li> <li>単価</li> <li>単価</li> <li>単価</li> <li>単価</li> <li>単価</li> <li>第000000</li> <li>項目追加先のリスト</li> </ul>                                                                                                    | <ul> <li>⑤ 合計金額/消費税額/総計表示</li> <li>⑤ 合計金額/消費税額/総計表示</li> <li>を送信ボタン</li> <li>月積の項目:</li> <li>イメージや商品、または工事のカタログに新規<br/>項目を追加できます。単価を設定して、税込み<br/>税別かを設定すると、カタログ項目として追加<br/>完了します。</li> <li>用たしてます。</li> </ul>                                                                                      |
| <ul> <li>② 金額の税抜/税込表示切替</li> <li>③ 見積り印刷ボタン/e-Putに見積り内容</li> <li>+項目追加</li> <li>項目を追加</li> <li>本</li> <li>商品/工事項目名</li> <li>単価</li> <li>単価</li> <li>単価金額</li> <li>円</li> <li>税別</li> <li>税込</li> <li>邦課税</li> <li>通知先のリスト</li> </ul>                                                                                                    | <ul> <li>⑤ 合計金額/消費税額/総計表示</li> <li>⑤ 合計金額/消費税額/総計表示</li> <li>を送信ボタン</li> <li>月積り項目:</li> <li>イメージや商品、または工事のカタログに新規<br/>項目を追加できます。単価を設定して、税込み<br/>税別かを設定すると、カタログ項目として追加<br/>完了します。</li> <li>用積り項目:</li> <li>既にリストにある項目を編集したい場合は、リ</li> </ul>                                                        |
| <ul> <li>② 金額の税抜/税込表示切替</li> <li>③ 見積り印刷ボタン/e-Putに見積り内容</li> <li>・ 項目追加</li> <li>● 項目を追加</li> <li>● 承</li> <li>● 項目を追加</li> <li>● 単価金額 ● 円 税別 税込 非課税</li> <li>● 道加先のジログ</li> <li>● 道加先のジログ</li> <li>● 項目追加先のリスト</li> <li>● 項目追加先のリスト</li> </ul>                                                                                                    | <ul> <li>⑤ 合計金額/消費税額/総計表示</li> <li>⑤ 合計金額/消費税額/総計表示</li> <li>を送信ボタン</li> <li>月積り項目:</li> <li>イメージや商品、または工事のカタログに新規<br/>項目を追加できます。単価を設定して、税込み<br/>税別かを設定すると、カタログ項目として追加<br/>完了します。</li> <li>用積り項目結<br/>既にリストにある項目を編集したい場合は、リ<br/>で、項目上をダブルクリックすると、編集ウィ</li> </ul>                                   |
| <ul> <li>② 金額の税抜/税込表示切替</li> <li>③ 見積り印刷ボタン/e-Putに見積り内容</li> <li>+項目追加</li> <li>項目を追加</li> <li>※</li> <li>商品/工事項目名</li> <li>単価</li> <li>単価</li> <li>単価</li> <li>第箇所後に既至在意見できず</li> <li>適加(私に就至在意見できず)</li> <li>適加(私に就至在意見できず)</li> <li>適加(私に就至在意見できず)</li> <li>適加(私に就至在意見できず)</li> <li>適加(私に就至在意見できず)</li> <li>適加(私に就至在意見できず)</li> <li>適加(私に就至在意見できず)</li> <li>適加(私に就至在意見できず)</li> <li>適加(私に就至在意見できず)</li> <li>適加(私に就至てきます)</li> <li>適加(私に就至てきます)</li> <li>適加(私にはな至てきます)</li> <li>適加(私にはな至てきます)</li> <li>適加(私にはな至てきます)</li> <li>適加(私にはな至てきます)</li> <li>適加(私にはな至てきます)</li> <li>適加(私にはな至てきます)</li> <li>適加(私にはな至てきます)</li> <li>適加(私にはな至てきます)</li> <li>適加(私にはな至てきます)</li> <li>適加(私にはな至てきます)</li> <li>適加(私にはな至てきます)</li> <li>意の(本にはな至てきます)</li> <li>適加(私にはな至てきます)</li> <li>適加(私</li></ul>                                                                                                    | <ul> <li>⑤ 合計金額/消費税額/総計表示</li> <li>⑤ 合計金額/消費税額/総計表示</li> <li>を送信ボタン</li> <li>月積り項目:</li> <li>イメージや商品、または工事のカタログに新規<br/>項目を追加できます。単価を設定して、税込み<br/>税別かを設定すると、カタログ項目として追加<br/>完了します。</li> <li>尻にリストにある項目を編集したい場合は、リ<br/>で、項目上をダブルクリックすると、編集ウィ<br/>ウが表示されます。</li> </ul>                                |
| <ul> <li>② 金額の税抜/税込表示切替</li> <li>③ 見積り印刷ボタン/e-Putに見積り内容</li> <li>+項目追加</li> <li>項目を追加</li> <li>※</li> <li>商品/工事項目名</li> <li>単価金額。円税別税込非課税</li> <li>※前加税に要要要要できます</li> <li>前品のが知び<br/>正等のが知び<br/>正等のが知び<br/>正等のが知び<br/>正等のが知び<br/>正等のが知び<br/>正等のが知び<br/>正等のが知び</li> <li>項目追加先のリスト</li> <li>※</li> <li>項目を編集</li> <li>※</li> </ul>                                                                                                    | <ul> <li>⑤ 合計金額/消費税額/総計表示</li> <li>⑤ 合計金額/消費税額/総計表示</li> <li>を送信ボタン</li> <li>月積の項目:</li> <li>イメージや商品、または工事のカタログに新規<br/>項目を追加できます。単価を設定して、税込み<br/>税別かを設定すると、カタログ項目として追加<br/>完了します。</li> <li>尻にリストにある項目を編集したい場合は、リ<br/>で、項目上をダブルクリックすると、編集ウィ<br/>ウが表示されます。</li> </ul>                                |
| <ul> <li>② 金額の税抜/税込表示切替</li> <li>③ 見積り印刷ボタン/e-Putに見積り内容</li> <li>・ 項目を追加</li> <li>※</li> <li>項目を追加</li> <li>※</li> <li>第四次回び</li> <li>※</li> <li>第回が知び</li> <li>項目追加先のリスト</li> <li>「ダブルクリック</li> <li>「項目を編集</li> <li>※</li> <li>(1)</li> <li>(1)</li></ul>                                                                                                    | <ul> <li>⑤ 合計金額/消費税額/総計表示</li> <li>⑤ 合計金額/消費税額/総計表示</li> <li>を送信ボタン</li> <li>月積り項目:</li> <li>イメージや商品、または工事のカタログに新規<br/>項目を追加できます。単価を設定して、税込み<br/>税別かを設定すると、カタログ項目として追加<br/>完了します。</li> <li>既にリストにある項目を編集したい場合は、リ<br/>で、項目上をダブルクリックすると、編集ウィ<br/>ウが表示されます。</li> <li>品名を変更したり、単価全額も変更できます</li> </ul>  |
| <ul> <li>② 金額の税抜/税込表示切替</li> <li>③ 見積り印刷ボタン/e-Putに見積り内容</li> <li>・ 項目を追加         <ul> <li>・ 項目を追加             <ul></ul></li></ul></li></ul>                                                                                                    | <ul> <li>⑤ 合計金額/消費税額/総計表示</li> <li>⑤ 合計金額/消費税額/総計表示</li> <li>を送信ボタン</li> <li>月積の項目:</li> <li>イメージや商品、または工事のカタログに新規<br/>項目を追加できます。単価を設定して、税込み<br/>税別かを設定すると、カタログ項目として追加<br/>完了します。</li> <li>既にリストにある項目を編集したい場合は、リ<br/>で、項目上をダブルクリックすると、編集ウィ<br/>ウが表示されます。</li> <li>品名を変更したり、単価金額も変更できます。</li> </ul> |
| <ul> <li>② 金額の税抜/税込表示切替</li> <li>③ 見積り印刷ボタン/e-Putに見積り内容</li> <li>・         ・         ・         ・</li></ul>                                                                                                    | <ul> <li>⑤ 合計金額/消費税額/総計表示</li> <li>⑤ 合計金額/消費税額/総計表示</li> <li>を送信ボタン</li> <li>月積の項目:</li> <li>イメージや商品、または工事のカタログに新規<br/>項目を追加できます。単価を設定して、税込み<br/>税別かを設定すると、カタログ項目として追加<br/>完了します。</li> <li>既にリストにある項目を編集したい場合は、リ<br/>で、項目上をダブルクリックすると、編集ウィ<br/>ウが表示されます。</li> <li>品名を変更したり、単価金額も変更できます。</li> </ul> |

### カタリノの操作 (Windows版)

サーバーに送る

物件管理箱

test

この箱を開く

no. 503

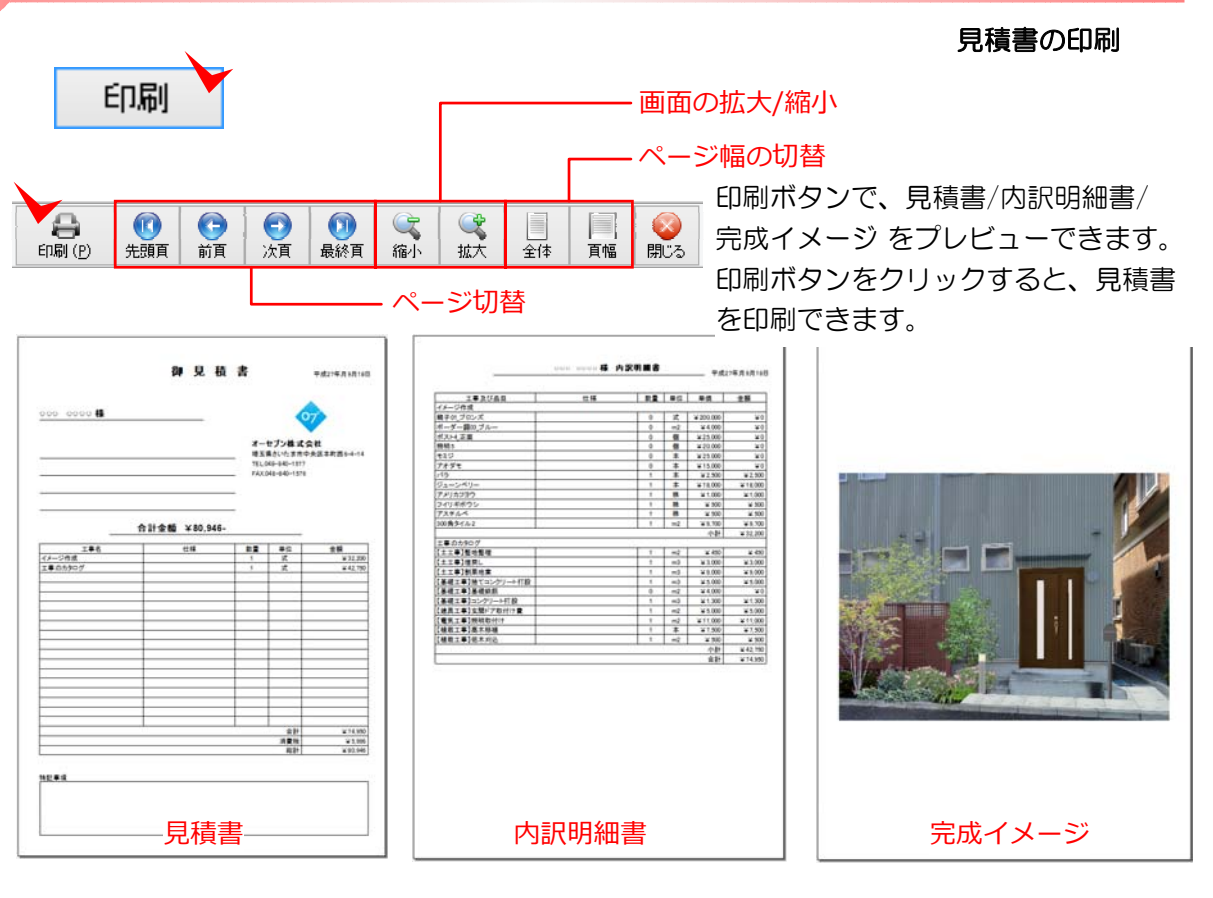

#### e-Putへ見積りを送信

リストアップした見積り項目を、クラウド型積算 システム<sup>w</sup>e-Put<sup>w</sup>に送信し、e-Putで見積書を作 成できます。

拾い出した情報を、クラウド上で管理出来るため いろいろな端末からアクセスして、お見積りを確 認できます。

※ e-Putは有料のオプションサービスです。

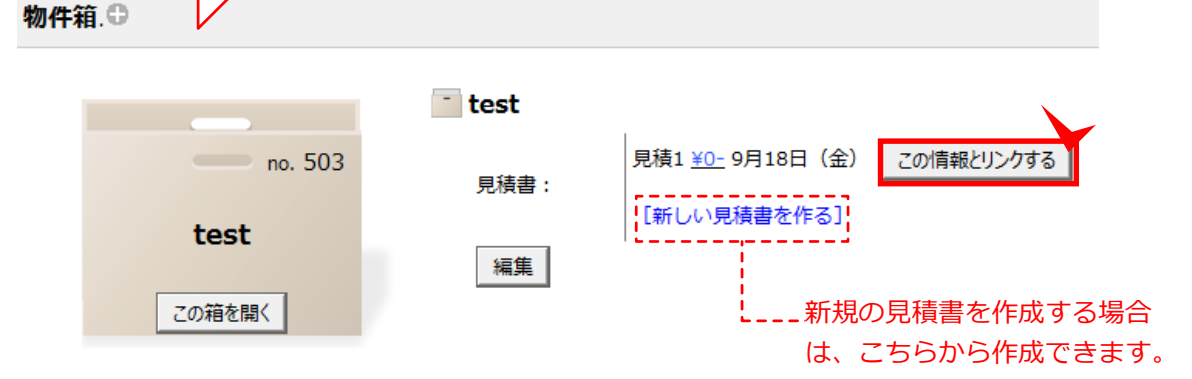

## カタリノのオプション (Windows版) ① e-Board(イーボード)との連動

ファイル(F) 編集(E) オブジェクト(M) オプション(O) e-Boardをご契約いただきますと、作成し 新規作成(N) Ctrl+N データ更新 たプランデータの管理や、Myコンテンツの 開((0) Ctrl+0 品のカタログ 工事のカタログ 背景画像の読込(I) Ctrl+I 追加/登録が可能です。 <u>, A</u> ▲ 画像の取出(X) e-Board e-Boardの設定(E) Ctrl+Alt+K Ctrl+P 印刷(Y) e-Boardから開く(B) Ctrl+Alt+O e-Boardに保存(O) Ctrl+Alt+S 保存(S) Ctrl+S 画像をe-Boardに保存(A) Ctrl+Alt+1 別名保存(A) 画像をe-Boardから取込(R) Ctrl+Alt+9 カタリノの終了(Z) Ctrl+Q e-Boardの設定 ■ e-Boardのサーバーアドレスと、ユーザー e-Board サーバー設定 サーバーの設定 ID・パスワードを、e-Boardの設定より、 \* カタリノサーバー 入力し、追加ボタンでカタリノに登録します。 表示名(任意) カタリノサーバー e-Boardサーバー名 (任意) サーバーリスト サーバーアドレス - e-Boardサーバーアドレス ※指定あり https://w01.07ec.net/ ✓ このサーバーをアクティブにする 追加 変更 削除 登録されているユーザー \* user07 ユーザーID

ユーザーID(指定あり オプション) \*\*\*\*\*\* パスワード(指定あり オプション) ✓ このユーザーをアクティブにする a加 変更 削除

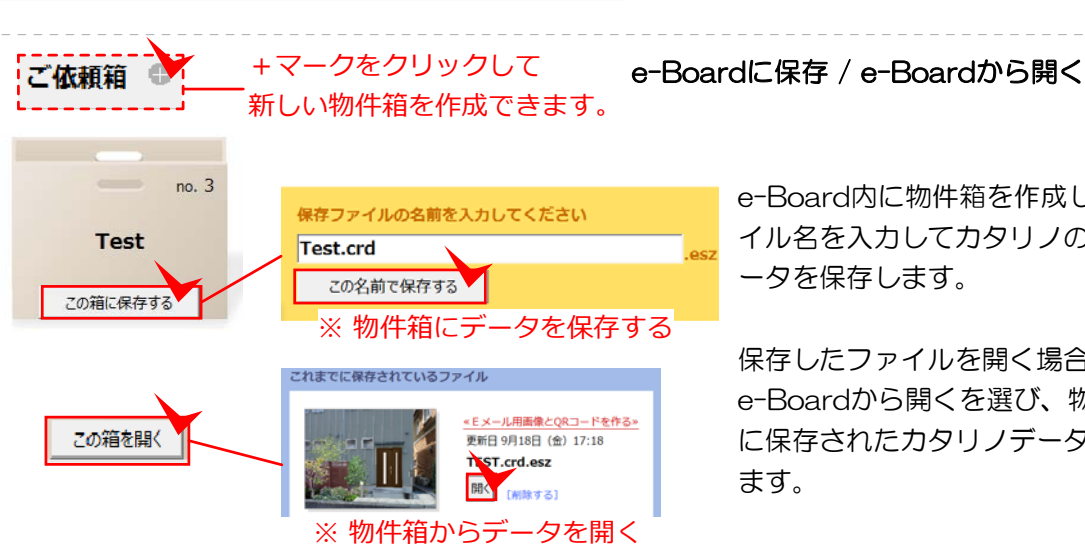

パスワード

X :

登録済

ユーザーリスト

e-Board内に物件箱を作成し、ファ イル名を入力してカタリノの作成デ ータを保存します。

保存したファイルを開く場合は、 e-Boardから開くを選び、物件箱 に保存されたカタリノデータを開き

閉じる 💙

### カタリノのオプション (Windows版)

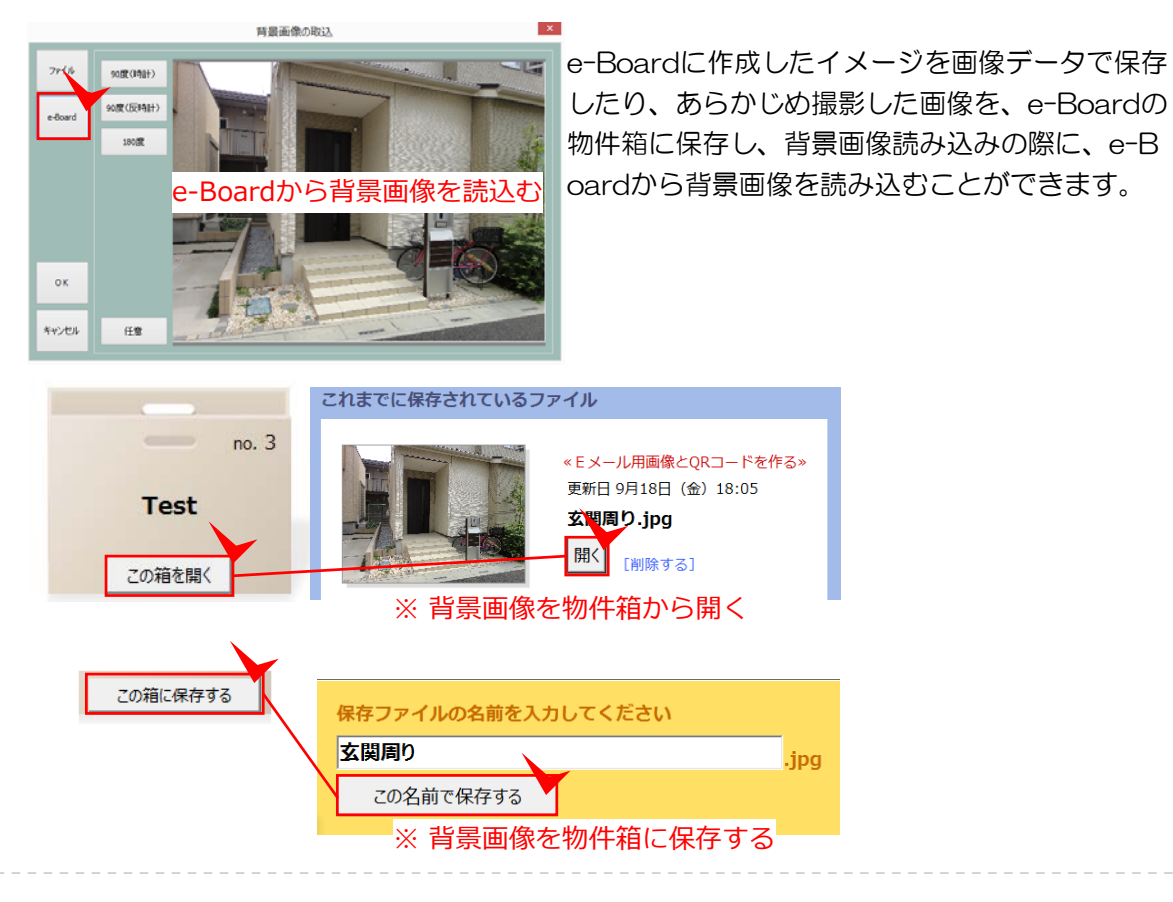

### 画像をe-Boardに保存 / 画像をe-Boardから取込

| -                          | 印刷サーバーに送るプレゼン      |
|----------------------------|--------------------|
| このご提案カタロ                   | グのQRコード<br>ME      |
|                            |                    |
| メールで送る<br>カタログのURL         | をメールで送る            |
| *ご提案カタログの表<br>(2017年4月10日) | R期間は15日間<br>まで) です |

New

プレゼン・QRコード

スマートフォンにご提案内容を送ることが出 来ます。

プレゼンボタンを選択するとQRコードが表示 されます。

QRコードを読み取るか、メールで送信すると ご提案イメージ画像、見積金額をスマートフォ ンで見せることが出来ます。

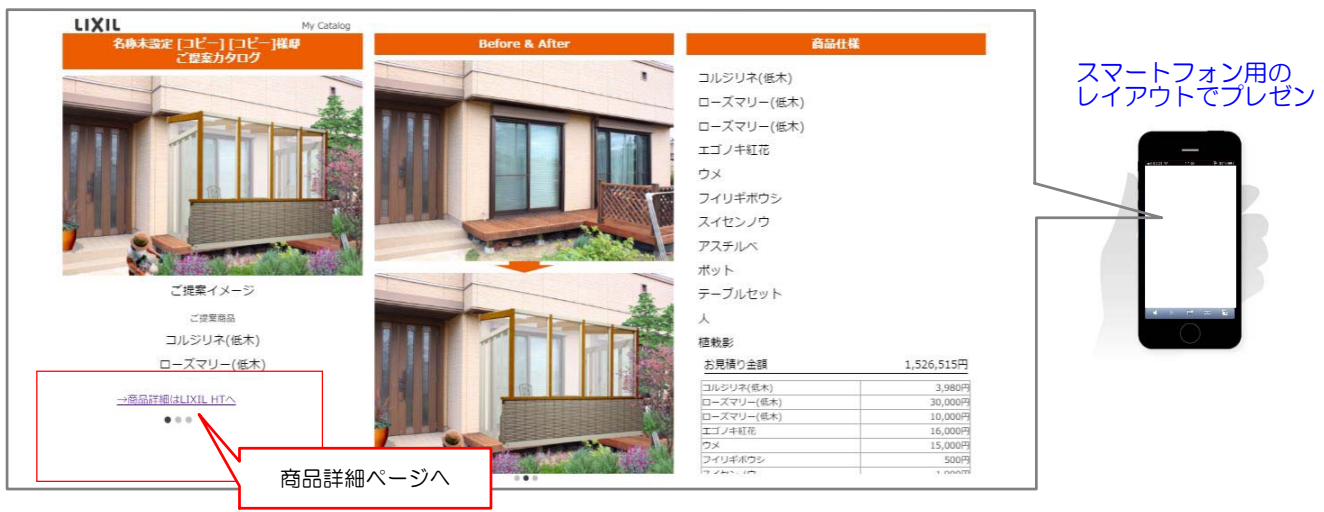

コンテンツにURLを登録してリンクを貼ることが出来ます。 有料版は自社で登録することが出来ます。

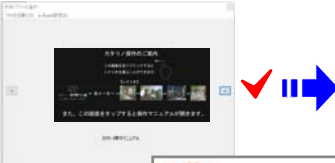

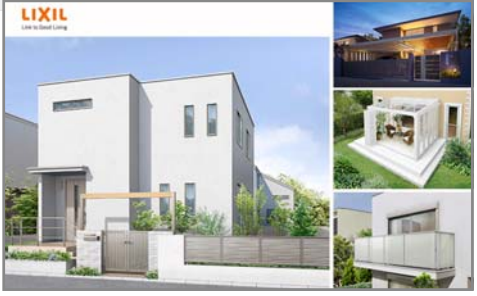

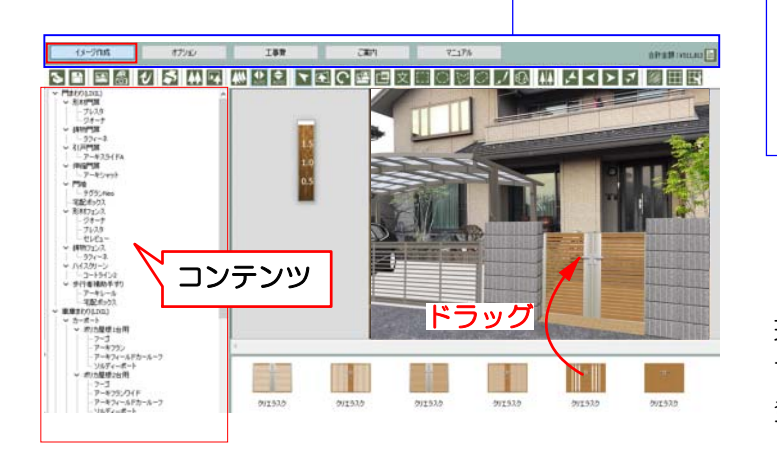

### 

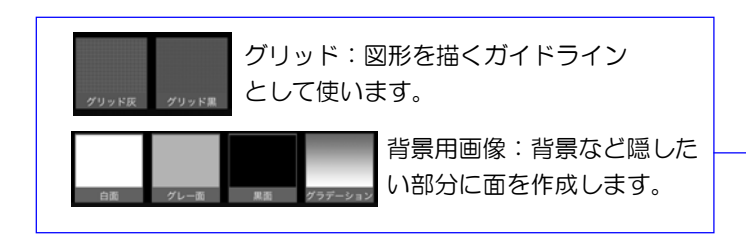

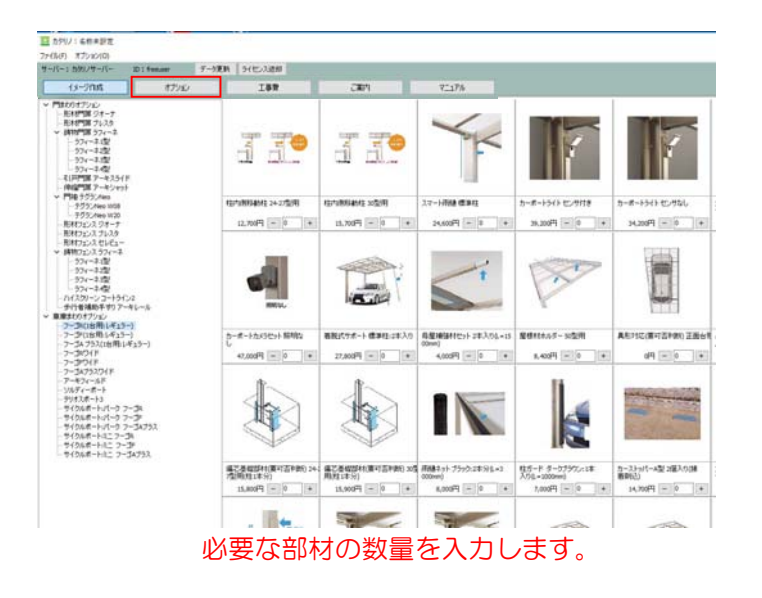

### LIXILシナリオ

LIXIL製品を使ったエクステリアリフォームの ご提案が出来ます。

「新しいご提案」から入り、LIXILを選びます。

### 画面上にメニューボタンがあります。

| 【1】 | イメージ作成 |
|-----|--------|
| [2] | オプション  |
| [3] | 工事費    |
| [4] | ご案内    |
| [5] | マニュアル  |
| [6] | 見積り    |

ご提案の流れ

【1】イメージ作成 現場の写真を撮影して、ご提案のイメージ画像を作成 することが出来ます。 登録されているLIXIL製品コンテンツ

- 門まわり:門扉・フェンス・手すり等
- ・ 庭まわり:ルームテラス・ウッドデッキ・オーニング等
- ベランダまわり:ベランダ面材・テラス屋根等
- ・塀材・石材・舗装材(一般)
- 植栽・添景(一般)
- 【補助ガイド】: グリッド線、背景用画像等

詳しい説明は グリッドコンテンツの説明をご覧下さい

【2】 オプション

オプション部材を選択して金額を見積に追加する ことが出来ます。

- ・門まわりオプション:門扉錠や、フェンス連結部材等
- ・車庫まわりオプション:雨樋やライト、異形対応等
- ・ 庭まわりオプション:内部日よけ、デッキステップ等

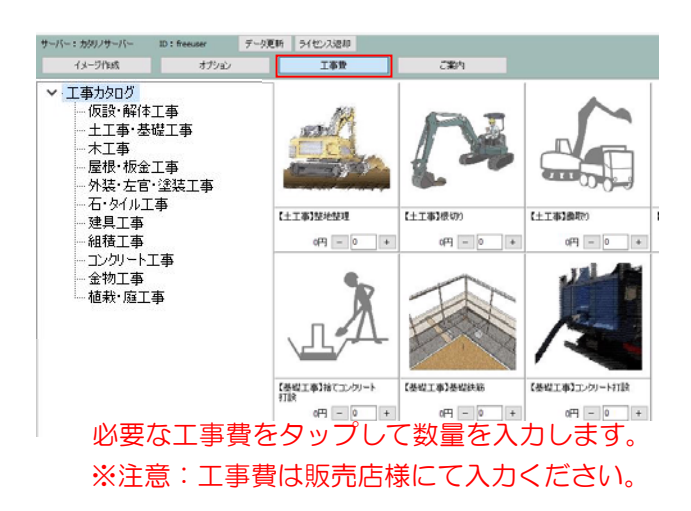

### 【3】工事費

取り付け費など、必要な工事費を見積に追加 することが出来ます。 仮設工事、土工事、基礎工事、植栽工事等

### 【4】見積画面

イメージ作成で使用したコンテンツ・オプ ション・工事費に入れた項目の見積り一覧 が確認出来ます。

名称や備考、値引きなど編集が出来ます。

金額は初期設定されたサイズの金額が設定 されていますので、実際に取り付けるサイ ズを選択すると金額も反映されます。

見積書表紙、見積内訳書、イメージ作成画像をPDFに出力してEメール送信が出来ます。

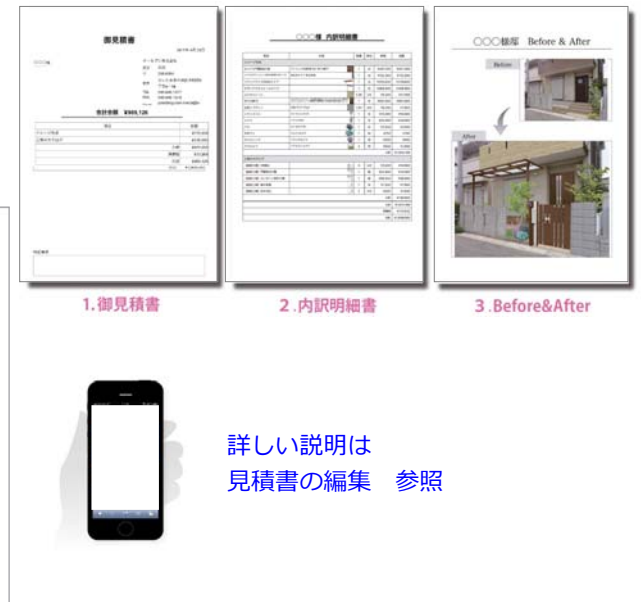

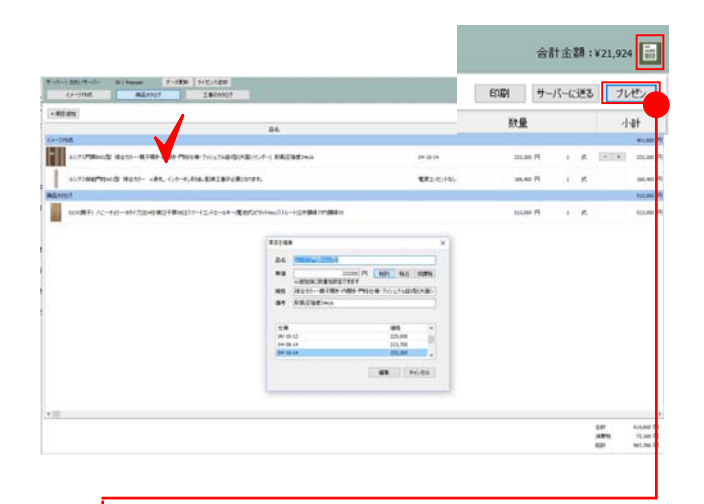

プレゼンボタンで提案内容をスマートフォンで送る ことができます。見積りやイメージ画像と一緒に使 った商品の詳細情報も見ていただけます。

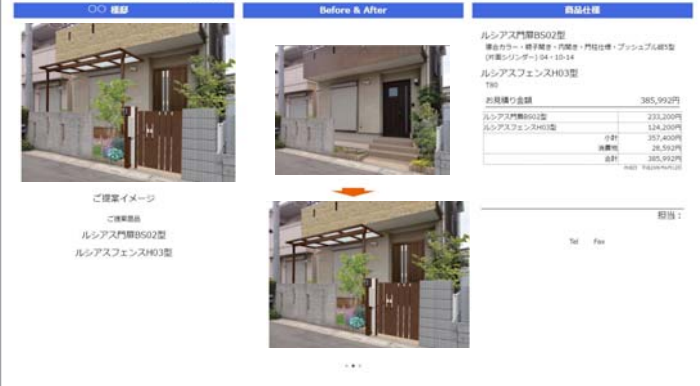

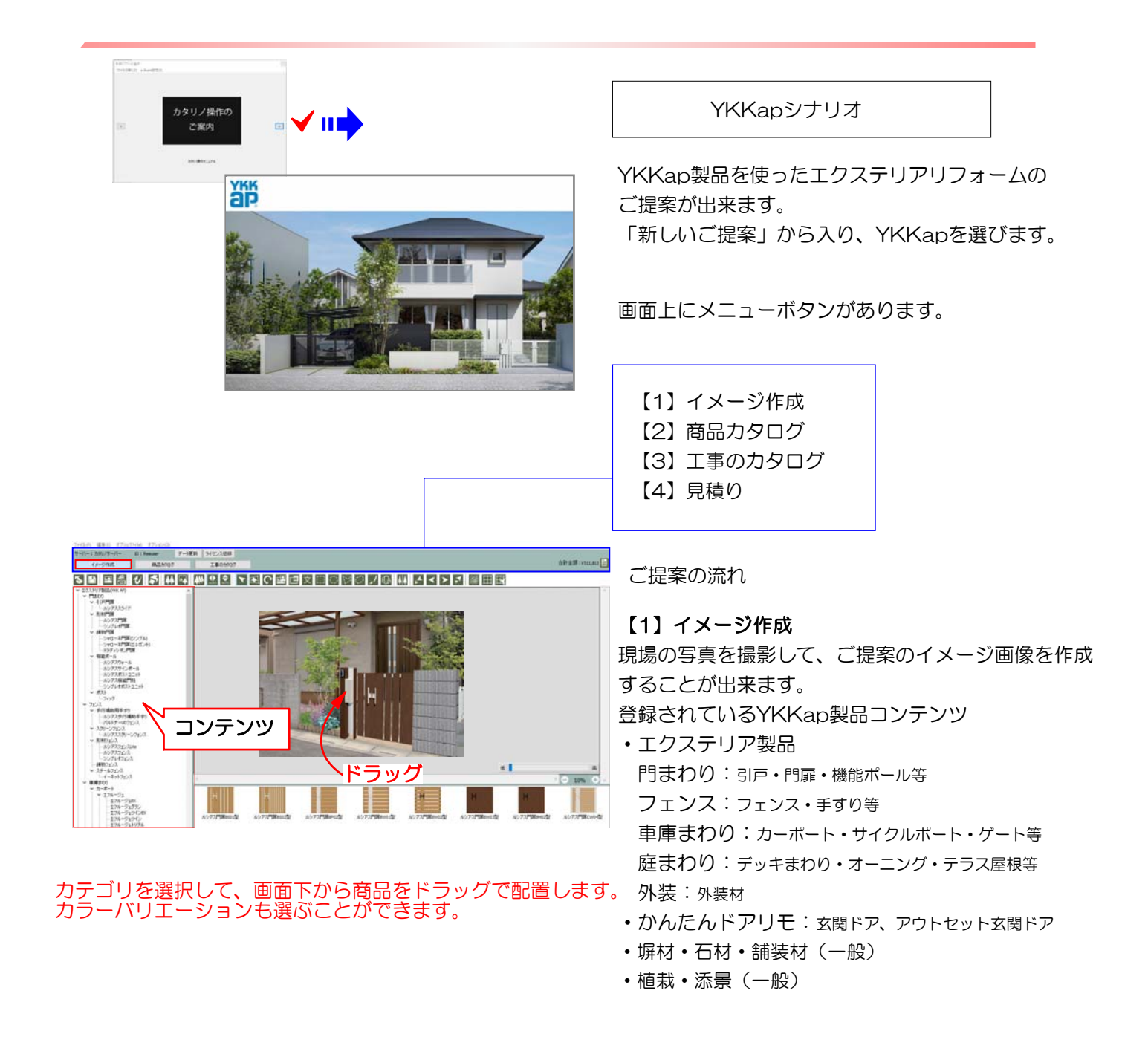

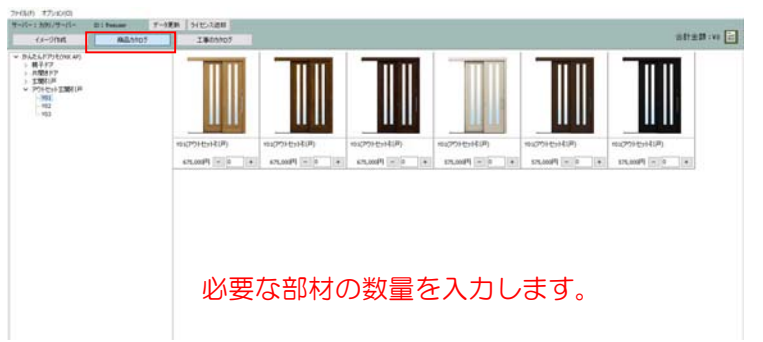

【2】商品カタログ(ドアリモ) 商品選択して金額を見積に追加することが出来ます。

- 親子ドア
- ・片開きドア
- 玄関引戸
- アウトセット玄関引戸

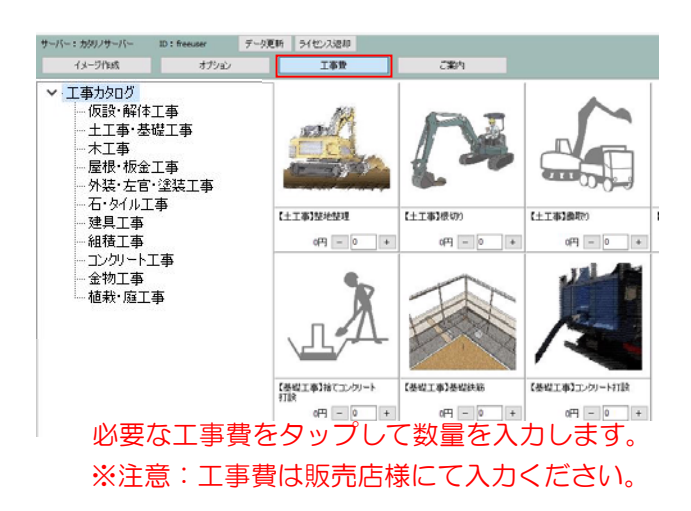

### 【3】工事費

取り付け費など、必要な工事費を見積に追加 することが出来ます。 仮設工事、土工事、基礎工事、植栽工事等

### 【4】見積画面

イメージ作成で使用したコンテンツ・オプ ション・工事費に入れた項目の見積り一覧 が確認出来ます。

名称や備考、値引きなど編集が出来ます。

金額は初期設定されたサイズの金額が設定 されていますので、実際に取り付けるサイ ズを選択すると金額も反映されます。

見積書表紙、見積内訳書、イメージ作成画像、使った商品のカタログ資料をPDFに出力してEメール送信が出来ます。

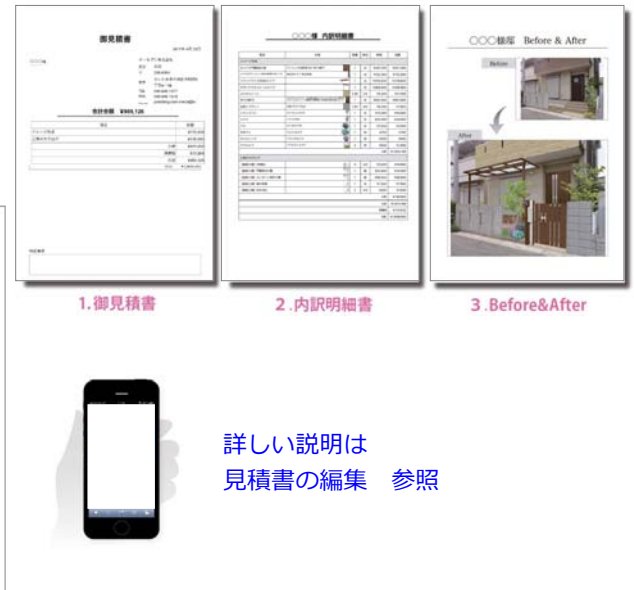

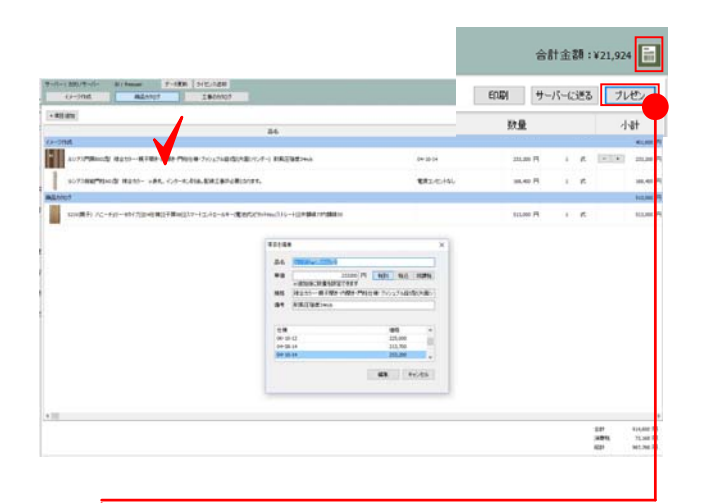

プレゼンボタンで提案内容をスマートフォンで送る ことができます。見積りやイメージ画像と一緒に使 った商品の詳細情報も見ていただけます。

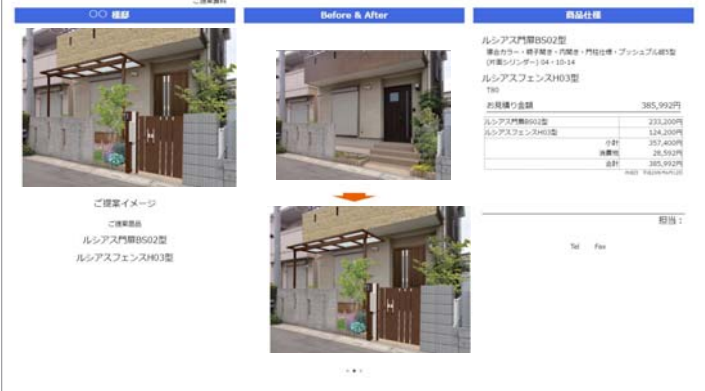

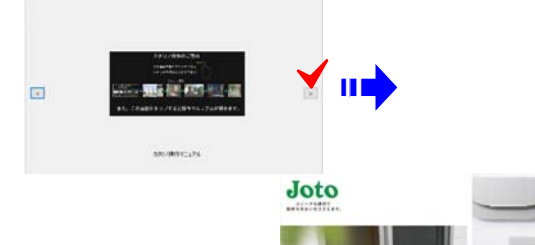

段差の解消に リフォーム向けステップ

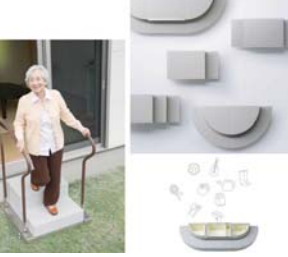

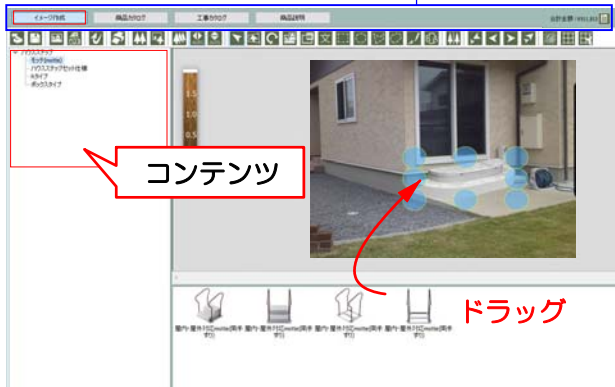

### カテゴリを選択して、画面下から商品をドラッグで 配置します。

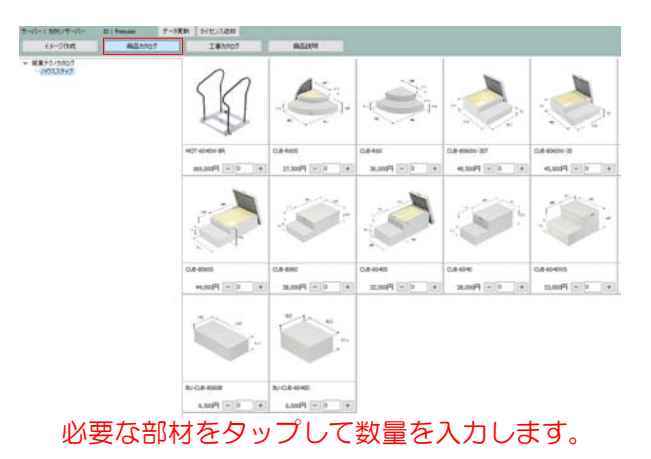

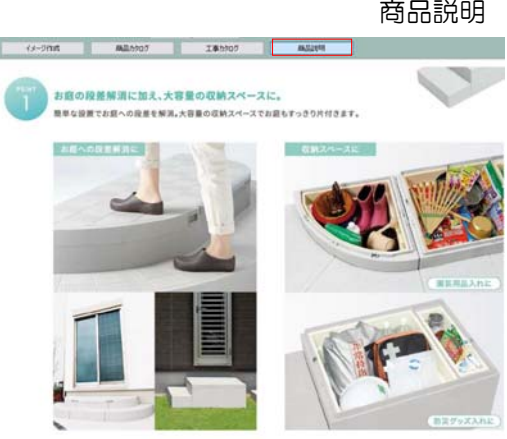

1 /3 E

#### 城東テクノシナリオ

城東テクノ製品を使ったハウスステップのご提 案が出来ます。

「新しいご提案」から入り、城東テクノを選び ます。

画面上にメニューボタンがあります。

| 【1】 | イメージ作成 |
|-----|--------|
| [2] | 商品カタログ |
| [3] | 工事費    |
| [4] | 商品説明   |
| [5] | 見積り    |

ご提案の流れ

【1】イメージ作成 現場の写真を撮影して、ご提案のイメージ画像 を作成することが出来ます。

#### 【2】商品カタログ

イメージ作成をせず、カタログから商品を選んで 見積書だけ作成したい場合はこちらをご利用下さ 61.

商品をタップして数量を設定すると見積に入れる ことが出来ます。

登録されている城東テクノ製品コンテンツ ハウスステップ

- ・モッテ (motte):リフォーム用手摺
- ハウスステップセット仕様
- Rタイプ
- ボックスタイプ

【3】工事費

取り付け費など、必要な工事費を見積に追加する ことが出来ます。

#### 【4】商品説明

商品の説明資料をご覧いただけます。

#### 【5】見積画面

イメージ作成で使用したコンテンツ・オプ ション・工事費に入れた項目の見積り一覧 が確認出来ます。

見積書表紙、見積内訳書、イメージ作成画 像、使った商品のカタログ資料をPDFに出 カしてEメール送信が出来ます。

詳しい説明は 見積書の編集 参照

商品説明

### 追加された機能について New

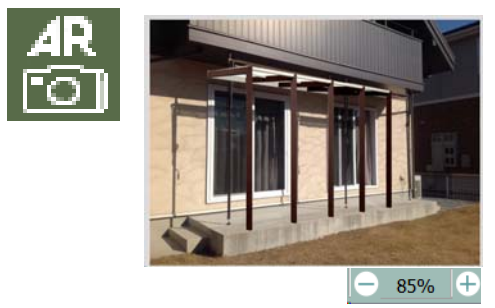

コンテンツ表示の濃度が変更できます。↑

ビフォーアフター

切り替えツール

新しい機能が追加されました。

ARカメラ

コンテンツを置いてから、コンテンツに合わせ て背景写真を撮ることが出来ます。 (パソコンのカメラが起動します) シナリオ選択画面 カタリノ操作マニュル に動画マニュアルがあります。

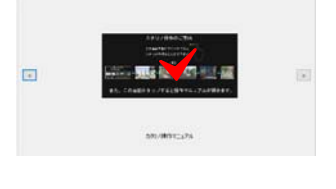

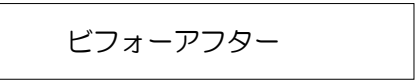

ビフォーアフター切り替えツールをタップする と、作業前と完成イメージを切り替えて表示す ることができます。

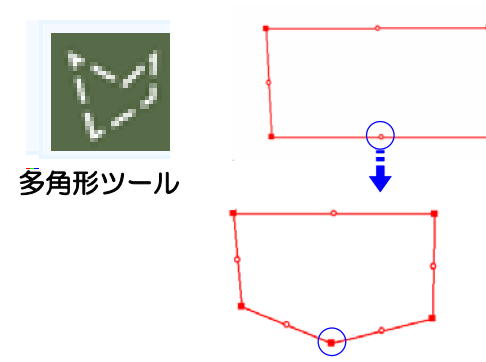

#### 多角形の頂点調整機能

リージョンツールの多角形は中点を移動して、 頂点を追加・移動できます。

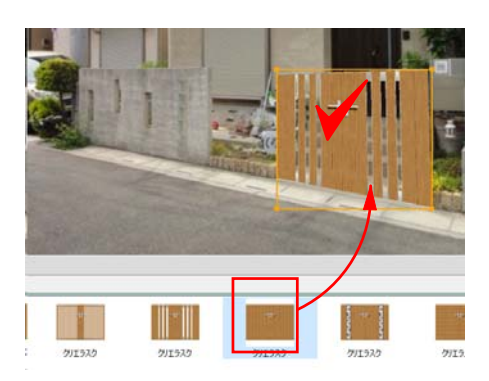

コンテンツ入れ替え機能

配置した図形を選択し、別のコンテンツを ドラッグして入れ替えることができます。

入れ替えたコンテンツの形状は選択してい た図形に合わせて変形されます。 イメージを何度でも変更が出来ます。

#### 

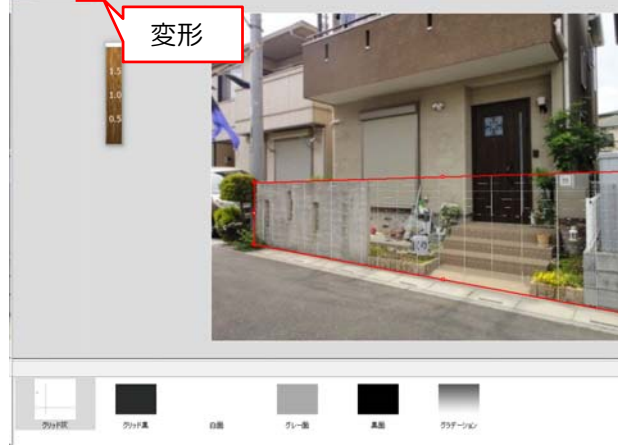

### New

グリッドコンテンツの使い方

背景写真の角度に合わせて壁を上手く描きたいとき グリッドコンテンツを利用出来ます。

- 1:グリッドコンテンツをドラッグします。
- 2:変形ツールを選択して、 背景に合わせて角度を変形します。

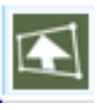

例:グリッドに合わせて塀描く方法

グリッド線に合わせて多角形を描きます。

### 多角形の中に塀材などをドラッグして、 形を変形します。

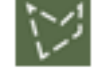

#### 例:グリッドに合わせて門扉を配置する方法

グリッド線に合わせて門扉などの製品をドラッ グします。

### 変形をクリックして、グリッドに合わせて変 形します。

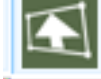

3:補助線ガイドを選択して右クリックで削除 をします。

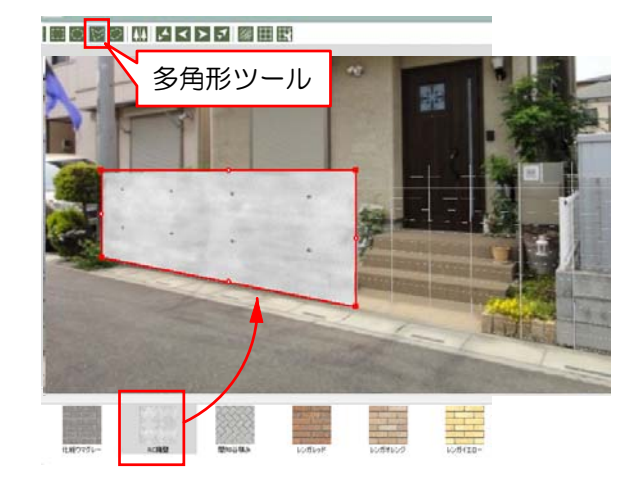

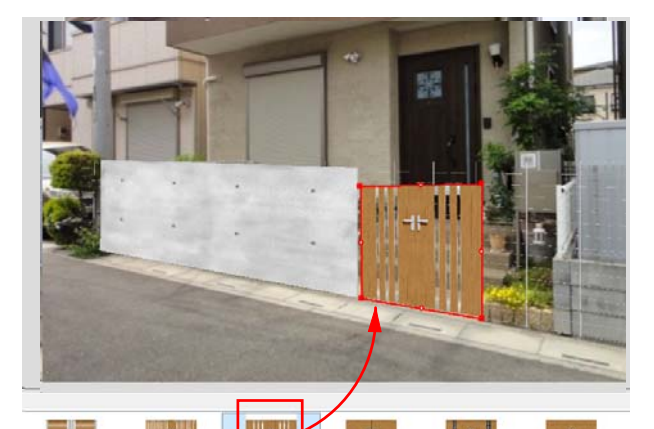

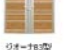

2 93-78-G

マー フォーナTA型 ジオーナTC型

ジオーナソム型

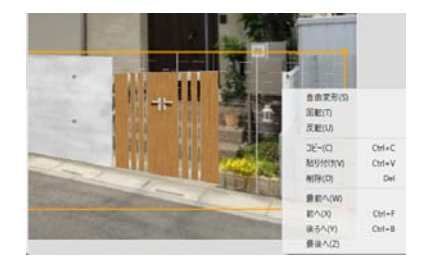

| 画面             |                                                                                                    |                                                           |                                                           |                                                           |
|----------------|----------------------------------------------------------------------------------------------------|-----------------------------------------------------------|-----------------------------------------------------------|-----------------------------------------------------------|
| 項目を編集          |                                                                                                    |                                                           |                                                           |                                                           |
| 品名 両間さ4        | 19<br>19                                                                                                    |                                                           |                                                           | T.                                                        |
| ₩/ā<br>= iBħ06 | 112600<br>に放量を設定できます                                                                                                    | 円 秘別                                                      | <b>1</b> 952                                              | JISPAS                                                    |
| 規格 アルミ色<br>備考  | 「両間さ・                                                                                                    |                                                           |                                                           |                                                           |
|                |                                                                                                    |                                                           |                                                           | _                                                         |
| 仕様             |                                                                                                    | 4                                                         | <b>新格</b>                                                 | ^                                                         |
| 07-12          |                                                                                                    | -                                                         | 14,800                                                    | 100                                                       |
| 08-12          |                                                                                                    | 1                                                         | 16,400                                                    | v                                                         |
|                | <ul> <li>事 由</li> <li>事 日</li> <li>第 日</li> <li>第 日</li></ul> | <ul> <li>第二百百百百百百百百百百百百百百百百百百百百百百百百百百百百百百百百百百百百</li></ul> | <ul> <li>第二百百百百百百百百百百百百百百百百百百百百百百百百百百百百百百百百百百百百</li></ul> | <ul> <li>第二百百百百百百百百百百百百百百百百百百百百百百百百百百百百百百百百百百百百</li></ul> |

New

内容・金額を変更する

1:見積り一覧で、品名をWクリックします。

2:編集画面が表示されます。

3:内容を直接入力して変更が出来ます。

サイズバリエーションが登録されている商品はサ イズを設定すると価格が連動します。

4:「編集」で終了します。

|                   |                                                                                  |                   |                 | 合計金        | 客頁:¥2 | 21,924 📄 |
|-------------------|----------------------------------------------------------------------------------|-------------------|-----------------|------------|-------|----------|
|                   |                                                                                  |                   | 印刷              | サーバー       | に送る   | プレゼン     |
|                   |                                                                                  |                   | 数量              |            |       | 小計       |
| 🛄 見積情             | 報                                                                                |                   |                 |            |       | ×        |
| 日付                | 2017/03/31<br>● 御見結 <b>主</b> 〇                                                   | <b>□</b> ▼<br>御書求 | ≇ ∩ 6 由         | <u>م</u> ۲ |       |          |
| お名前               |                                                                                  |                   | ē () 888<br>様 [ |            |       |          |
| 項目1               |                                                                                  | _                 |                 |            |       |          |
| 項目2               |                                                                                  |                   |                 |            |       |          |
| 項目3               | -                                                                                |                   |                 |            |       |          |
| 項目4               |                                                                                  |                   |                 |            |       |          |
| 案内                |                                                                                  |                   |                 |            |       |          |
| 特記事項              |                                                                                  |                   |                 |            |       |          |
| 自社情報              |                                                                                  |                   |                 | ~          | 自社情   | 報設定      |
| New <sup>出力</sup> | <ul> <li>✓ イメージ作成</li> <li>✓ カタログPDF</li> <li>✓ 見積内訳書</li> <li>✓ 見積表紙</li> </ul> | 戊<br>昏            |                 | PDF(作成     | t.    | キャンセル    |

カタログPDF: 有料版では自社でPDF 資料を登録することが出来ます。 見積書の印刷

1:「印刷ボタン」をクリックします。

2: 見積書の日付・タイトル・名前等を編集で きます。

出力したい書類にチェックを入れて「PDF作 成」をクリックします。

3:出力した資料(内訳明細書、写真シミュレ ーションイメージ画像、カタログ資料等)が確 認できます。

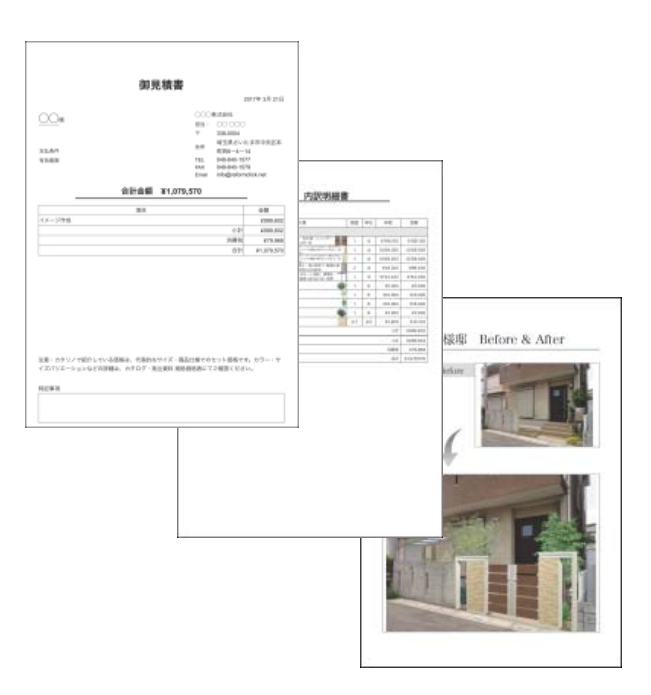

|                           | ED刷 サー/           | 「一に送る」プレゼン |
|---------------------------|-------------------|------------|
| このご提案カタロ                  | グのQRコード           |            |
|                           |                   |            |
| メールで送る<br>カタログのURI        | な<br>をメールで送る      |            |
| *ご提案カタログの表<br>(2017年4月10日 | R期間は15日間<br>まで)です |            |

New

プレゼン・QRコード

スマートフォンにご提案内容を送ることが出 来ます。

プレゼンボタンを選択するとQRコードが表示 されます。

QRコードを読み取るか、メールで送信すると ご提案イメージ画像、見積金額をスマートフォ ンで見せることが出来ます。

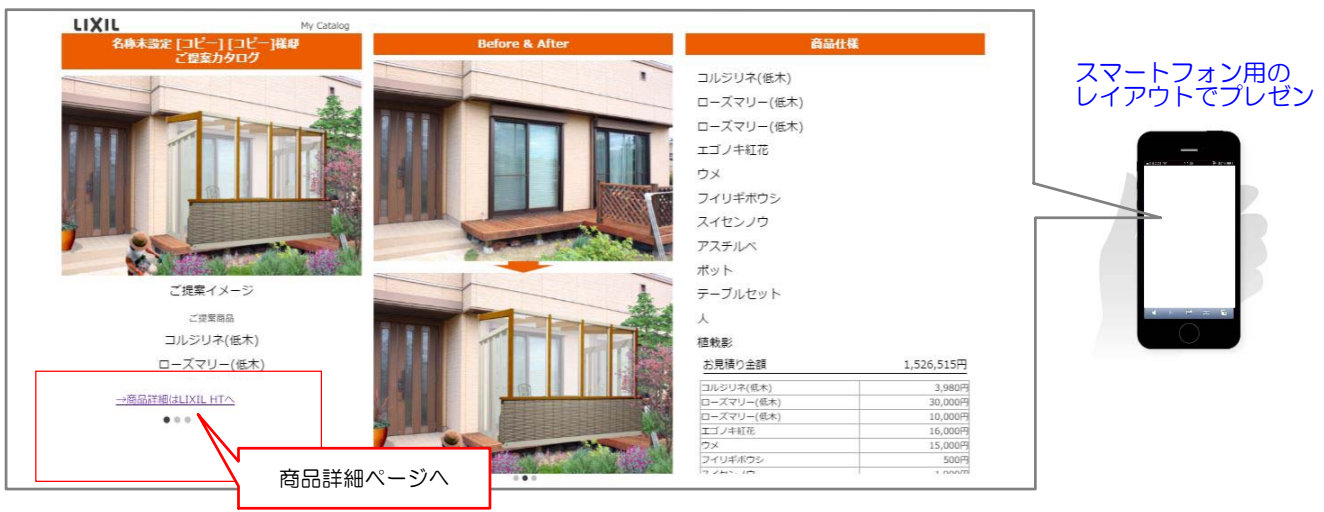

コンテンツにURLを登録してリンクを貼ることが出来ます。 有料版は自社で登録することが出来ます。